## Morphology workflow and Overview

A guide to morphology standardisation of workflow

## Workflow – Why is it important?

- The workflow in morphology is just as important as the morphology itself.
- Priority and Urgent Films should progress quickly to morphology
- The workflow should be system based ie consistent and transparent to all and not varied, day by day, by staff complement or personal preferences.
- Doing a film that doesn't transmit, transmits incorrectly or fails to archive is ineffective and inefficient.
- If the workflow is not monitored and managed then priority samples might not get expedited.
- If the workflow is not monitored and managed then "completed" samples might not transmit to the host.
- If the workflow is not monitored and managed then "completed" samples might not archive.
- If priority samples and archiving are not progressing correctly then delta checking may create additional unnecessary blood films.

## Availability of slides and workflow

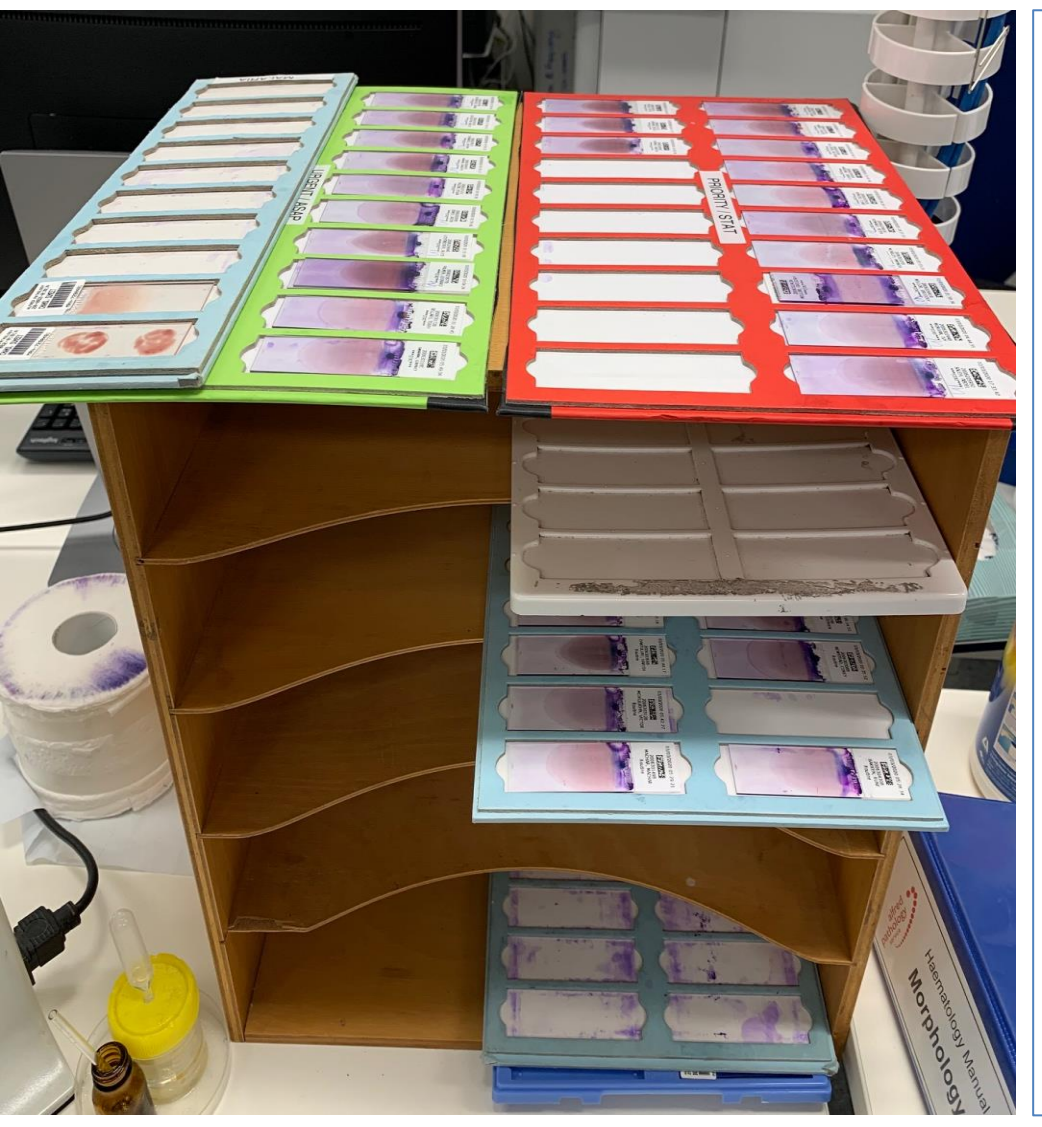

Slides are to be readily accessible for ALL staff from both sides of the morph bay.

Red and Green trays should be expedited and/or vetted before blue trays.

The red tray should be shared by all staff, processed first and then ongoing.

The green tray should be shared by all staff, processed second and then ongoing.

Blue trays are then done next by all staff (typically in date order) and filed in levels by day if we are behind.

Slides have been prioritised by our systems – they do not require 2<sup>nd</sup> scanning and reprioritisation.

Trays are to be stored in the orientation pictured so all staff can easily access them from both sides of the slide holder from all four morphology workstations.

Slides are not to be sequestered in piles beside a microscope – they are to be available for all.

#### Ideal Screen Layout – Left and Right screens

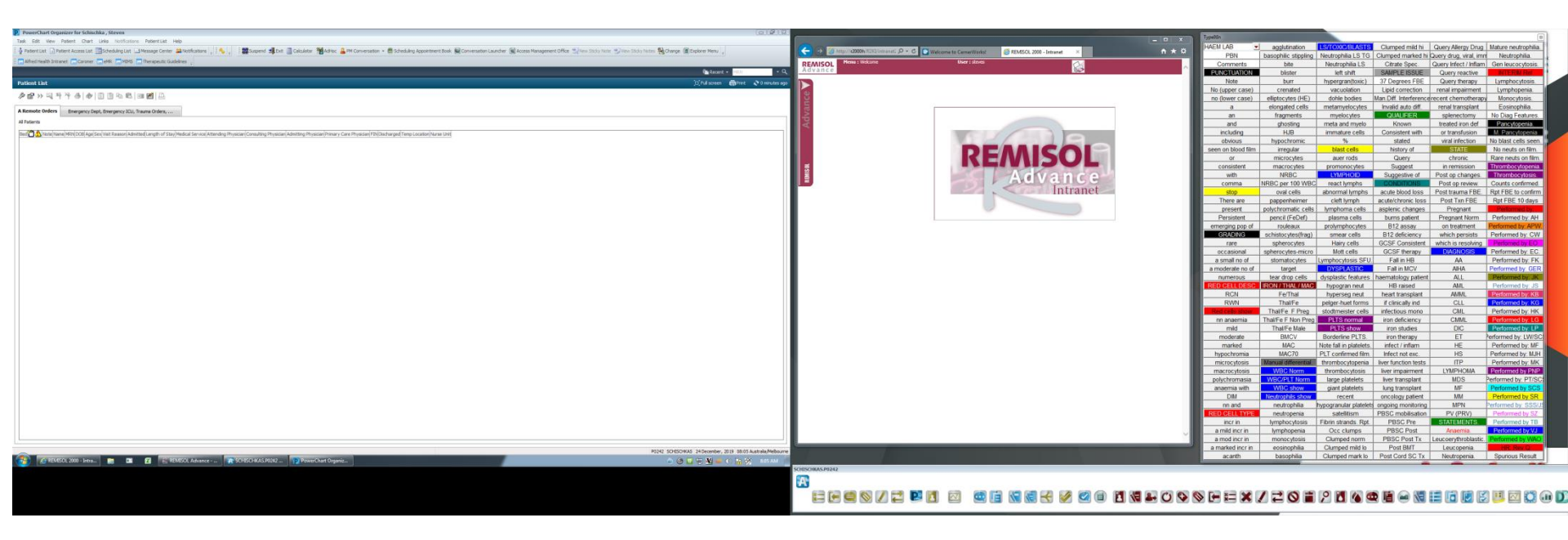

The ideal screen lay out is to use dual screen extended desk top. This enables

- quick copy and paste of the UR number from remisol into powerchart
- visualisation of both current and historic information at the same time
- ALL films should have a cerner powerchart enquiry never assume. Numerous comments go out querying a known condition or for example suggesting thalassaemia in a historically normal patient who is now iron deficient.

## Quick view to pathology

| ZIES - 6205254 Opened by Schise  | shka , Steven                                                    |                                 |                  |              |
|----------------------------------|------------------------------------------------------------------|---------------------------------|------------------|--------------|
| inks Notifications Time Scale C  | Options Help                                                     |                                 |                  |              |
| Scheduling List 🖃 Message Center | 👪 Notifications 🖕 🗄 🍫 🖕 🕴 🖾 Tear Off 🏙 Suspend 州 Exit 📗          | Calculator 🏾 🎬 AdHoc 🚨 PM Conve | rsation 👻 🛗 Sch  | eduling Appo |
| eMR 🗔 MIMS 🥅 Therapeutic Gui     | delines                                                          |                                 |                  |              |
|                                  |                                                                  |                                 |                  |              |
|                                  |                                                                  |                                 |                  |              |
| MES MENZIES                      | DOB:12-04-2001                                                   | Age:18 years                    |                  |              |
| Discharge date>)                 | Med Service:ARenal Unit                                          | Weight:48 kg                    |                  |              |
| AIDs. cefaclor, ceftazidime, Oth | er Alerts:Transplant Recipient                                   |                                 |                  |              |
|                                  |                                                                  |                                 |                  |              |
| Results                          |                                                                  |                                 |                  |              |
| 10 🖂 💳 🛪 😹                       |                                                                  |                                 |                  |              |
| 100 🔛 🛲 👁 "🔟                     |                                                                  |                                 |                  |              |
|                                  |                                                                  |                                 |                  |              |
| Diagnostic Encounter Only        | Last 48 Hours Patient Assessment                                 |                                 |                  |              |
|                                  |                                                                  |                                 |                  |              |
| Flowsheet: All Results Flowsheet | ✓ … Level: ALLRESLTSECT                                          | 👻 🖲 Table 💿 Group 💿 List        |                  |              |
|                                  |                                                                  |                                 |                  |              |
|                                  |                                                                  | 24 Decemb                       | er, 2014 08:06 - | 24 Decem     |
|                                  |                                                                  |                                 |                  |              |
| Navigator                        | Showing results from (18-09-2019 - 23-12-2019) Show more results | ]                               |                  |              |
| General Assessments              |                                                                  | ,                               |                  |              |
| Functional Assessment            | Results                                                          | 23-12-2019 17-12-2019           | 17-12-2019       | 17-12-20     |
|                                  | General Assessments                                              | 15:00 17:21                     | 17:14            | 17:15        |
| Admission Alerts                 | Functional Assessment                                            |                                 |                  |              |
| Pain Assessment                  | ADLs                                                             |                                 |                  |              |
| Cardiovace Jar According         | Admission Alerts                                                 |                                 |                  |              |
|                                  | Pregnancy Status                                                 |                                 |                  |              |
| Surgical Drains/Tubes            | AKPS Score                                                       |                                 |                  |              |
| Discharge Planning Assessn       | Pain Assessment                                                  |                                 |                  |              |
|                                  | Pain Present                                                     |                                 |                  |              |
| FRASS                            | Preferred Pain Tool                                              |                                 |                  |              |
| Gastrointestinal                 | Numeric Rating at Rest                                           |                                 |                  |              |
| Ceneral Medical Assessmen        | Numeric Rating With Activity                                     |                                 |                  |              |
|                                  | FAS Score                                                        |                                 |                  |              |
| Genitourinary                    | Cardiovascular Assessment                                        |                                 |                  |              |
| Bladder Scan                     | Heart Rhythm                                                     |                                 |                  |              |
| Interimentary Angerrant          | Surgical Drains/Tubes (#10 Redivac Knee Left)                    |                                 |                  |              |
| Integumentary Assessment         | Activity                                                         |                                 |                  |              |
| Braden Assessment                | Tube Care                                                        |                                 |                  |              |
| Wounds                           | Site Condition                                                   |                                 |                  |              |
|                                  | Dressing Condition                                               |                                 |                  |              |
| Measurements                     | Dressing Activity                                                |                                 |                  |              |
| Admission Reconciliation         | Dressing Type                                                    |                                 |                  |              |
| Glassow Coma Associate           | Drainage Level                                                   |                                 |                  |              |
| Glasgow Coma Assessment          | Drainage Amount                                                  |                                 |                  |              |
| 💟 Glascow Coma Scale             | Dianage Description                                              |                                 |                  |              |
| Neurovascular Assessment         | Ambulation & Mental Status                                       | Oriented with                   | ci.              |              |
|                                  | Discharge Date/Time                                              | 17-12-2010 1                    | 7.               |              |
| Left Lower Limb Neurovasci       | Discharge Personnel                                              | Oshorne Na                      | tal              |              |
| Discharge Planning               |                                                                  | o oborne y na                   |                  |              |

If powerchart opens to "All results" (high lit in blue) press "P" "P" to get to pathology view quickly.

## Quick view to Haematology

| <b>VR ANGUS J</b><br>2019 12:41- <no -<br="">D, moxifloxacin, N</no> | AMES MEN<br>Discharge dat<br>SAIDs, cefaclo | <b>ZIES</b><br>e>)<br>r, ceftazidime, C | )ther                     | DOI<br>Mei<br>Ale   | B:12-04-20<br>d Service:/<br>rts:Transp                          | 001<br>ARenal Unit<br>Ilant Recipient |                              |       | Age<br>Wei |
|----------------------------------------------------------------------|---------------------------------------------|-----------------------------------------|---------------------------|---------------------|------------------------------------------------------------------|---------------------------------------|------------------------------|-------|------------|
| *<br>Patient Alerts                                                  |                                             | Results                                 |                           | De Hank Assesse     |                                                                  |                                       |                              |       |            |
|                                                                      | Flowsheet:                                  | Pathology View                          | Last 48 Hours             | ✓ Level:            | Haematok                                                         | Dgy<br>View                           | Ŧ                            | ) 💿 T | able       |
| 🕂 Add                                                                | Navigator                                   | ,                                       | Showing resu              | lts from (30-04-201 | Pathology<br>Biochemist<br>Biochem Bl<br>Biochem U<br>Endocrinol | ry<br>lood<br>rine                    |                              |       |            |
| 5                                                                    | Hoc Miscella     Coagula     Haemol         | neous Haem<br>ation<br>ysis             | FBE<br>Hb<br>WBC          | matology            | Drugs<br>Haematolo<br>Transfusio<br>Immunolog<br>Microbiolog     | ogy<br>n<br>Jy<br>Jy                  |                              | 19    | 11-1       |
| il Pathology<br>gy                                                   |                                             |                                         | Platelets Hct MCV MCH     |                     | Micro Mole<br>Point of Ca<br>92<br>29.5                          | are Testing<br>90<br>29.7             | 89<br>30.0                   |       |            |
| edical                                                               |                                             |                                         | RBC<br>RDW<br>Neutrophil  | s                   | 3.13<br>17.4<br>2.51<br>0.68                                     | 2.98<br>16.6<br>5.16<br>0.89          | 2.97<br>14.1<br>3.92<br>0.67 |       |            |
| n                                                                    |                                             |                                         | Monocytes     Eosinophils | 5                   | 0.30<br>0.28<br>0.06                                             | 0.55<br>0.39<br>0.07                  | 0.54<br>0.19<br>0.03         |       |            |

From pathology view click on the drop down then "H" will take you to haem, "B" will take you to biochem etc

## Reviewing results

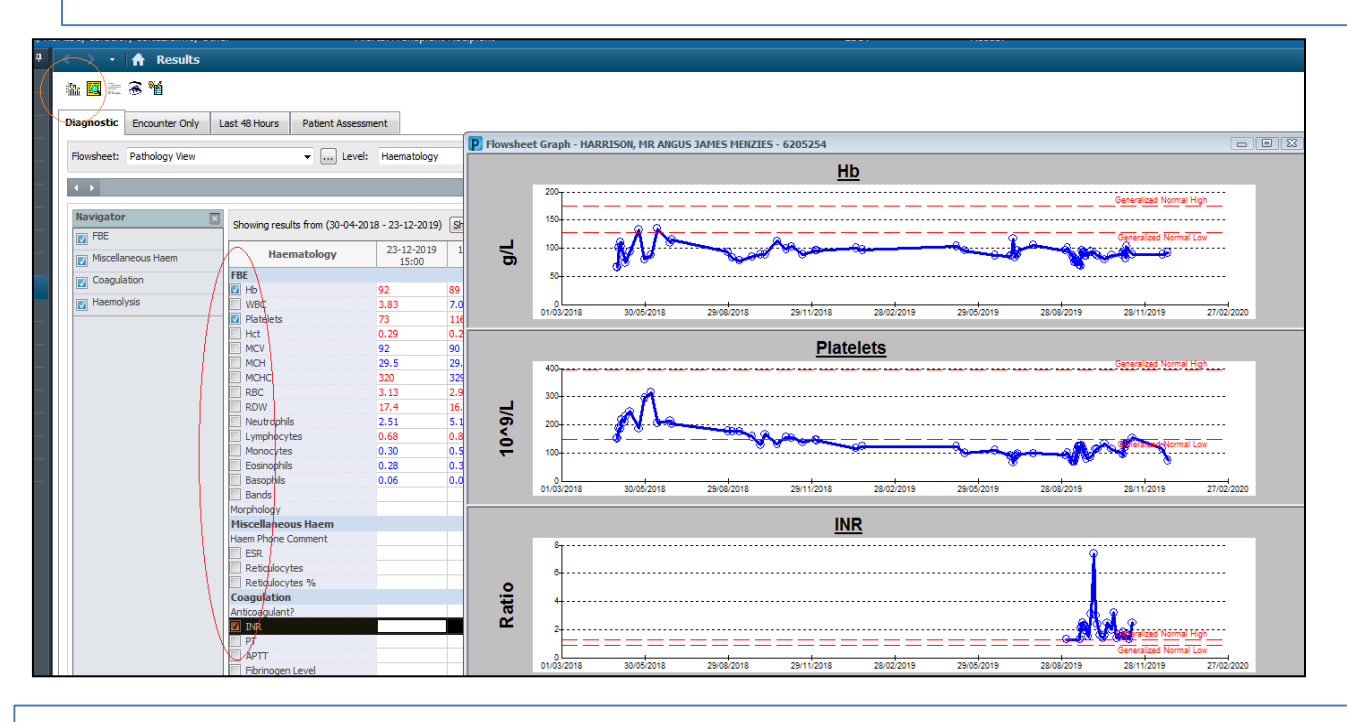

<u>All blood films should have a powerchart enquiry done to make sure you know the full</u> context of why you are doing a film.

You can also see other outstanding films or results, repeats which confirm/reject a result, rejected biochemistry or dubious coagulation results.

You can click on the items in the red oblong and then click on the icon in the red circle to quickly view a graph of historic trends.

This can be very helpful for eg Iron/Thal or thrombocytopenia, neutropenia, blasts or abnormal cells/history. You can double-click on graph points to see the results too.

#### **Default view - setup**

| ns Time Scale    | Options Help               |                |                              |                        |                                   |                    |                         |                  |       |
|------------------|----------------------------|----------------|------------------------------|------------------------|-----------------------------------|--------------------|-------------------------|------------------|-------|
| Message Center   | 🔐 Notifications 🍦 🤅 🍫 🍦    | E Tear C       | ff 🇱 Suspend 🗐 Exit 🧾 Cal    | culator 🍟              | AdHoc  🎍 PM Conversation          | 🗝 🖀 Scheduling App | ointment Book 🥥 Convers | ation Launcher 👔 | Acces |
| 🔜 Therapeutic Gu | idelines _                 |                |                              |                        |                                   |                    |                         |                  |       |
|                  | ¥.                         |                |                              |                        |                                   |                    |                         |                  |       |
|                  |                            |                |                              |                        |                                   |                    |                         |                  |       |
| IES              |                            | DOB:12-04      | -2001                        |                        | ge:18 years                       |                    | Gender:Male             |                  |       |
| >)               |                            | Med Servic     | e:ARenal Unit                | /eight:48 kg           |                                   | Loc:Renal Clinic   |                         |                  |       |
| ceftazidime, Ot  | her                        | Alerts:Tran    | splant Recipient             |                        |                                   |                    | EDD:                    | Resus:           |       |
| A Results        |                            |                |                              |                        |                                   |                    |                         |                  |       |
|                  |                            |                |                              |                        |                                   |                    |                         |                  |       |
| s 11             |                            |                |                              |                        |                                   |                    |                         |                  |       |
|                  |                            |                |                              |                        |                                   |                    |                         |                  |       |
| Encounter Only   | Last 48 Hours Patient As   | sessment       |                              |                        |                                   |                    |                         |                  |       |
| al de services   |                            | and the second | hele au                      | @ T-1-                 | O Crew O List                     |                    |                         |                  |       |
| athology View    | ▼ L                        | evel: Haema    | tology                       |                        | Group 🔘 List                      |                    |                         |                  |       |
|                  |                            | (              | <b>N</b>                     |                        |                                   |                    |                         |                  | n)    |
|                  |                            |                | P Flowsneet Properties       |                        |                                   |                    |                         |                  |       |
| E                | Showing results from (30-0 | 4-2018 - 23-1  | Settings Display Defaul      | ts                     |                                   |                    |                         |                  |       |
|                  |                            |                |                              |                        |                                   |                    |                         |                  |       |
| ous Haem         | Haematology                | 23-1           | These defaults must be saved | and the app            | lication restarted for them to ta | ake effect.        |                         |                  | -11-2 |
|                  | FRF                        | 13             | Default Retrieval Type       |                        | Default Range Offsets             |                    |                         |                  | 15;1; |
| on               | T Hb                       | 92             | Clinical range               |                        | Forward 1                         |                    | Unite Veare             |                  |       |
| is               | WBC                        | 3.83           | Clinical range               |                        | Forward                           |                    | Units Tears             |                  |       |
|                  | Platelets                  | 73             | Posting range                |                        | Back 5                            |                    |                         |                  |       |
|                  | Hct                        | 0.29           | Result count                 |                        |                                   |                    |                         |                  |       |
|                  | MCV                        | 92             | C Result count               |                        | Default Result Count              |                    |                         |                  |       |
|                  | MCH                        | 29.5           | New results                  |                        | Recults 1 000                     |                    | Vearc 5                 |                  |       |
|                  | MCHC                       | 320            | Admission date to current    | data                   | 10000                             |                    | Todra 🖸                 |                  |       |
|                  | RBC                        | 3.13           | Admission date to current    | uate                   | Number of Hours Previous to       | the Admit Date: 0  |                         |                  |       |
|                  | RDW                        | 17.4           | Filter by selected encounte  | r                      | Re-pooly defaults for an          | ch now chart       |                         |                  |       |
|                  | Neutrophils                | 2.51           | - Adjustment Increments      |                        | Re-apply defaults for early       | unnew chart.       |                         |                  |       |
|                  | Lymphocytes                | 0.68           | Aujustment increments        | _                      |                                   |                    |                         |                  |       |
|                  | Monocytes                  | 0.30           | 10 Years                     | <ul> <li>or</li> </ul> | 999 Results                       |                    |                         |                  |       |
|                  | Eosinophils                | 0.28           |                              |                        |                                   |                    |                         |                  |       |
|                  | Basophils                  | 0.06           |                              |                        |                                   |                    |                         |                  |       |
|                  | Bands                      |                |                              |                        |                                   |                    |                         |                  |       |
|                  | Morphology                 |                |                              |                        |                                   |                    |                         |                  |       |
|                  | Miscellaneous Haem         |                |                              |                        |                                   |                    |                         |                  |       |
|                  | Haem Phone Comment         |                |                              |                        |                                   |                    | Save OK                 | Cancel           |       |
|                  | ESR                        | L              |                              |                        |                                   |                    |                         |                  |       |
|                  | Reticulocytes              |                |                              |                        |                                   |                    |                         |                  |       |
|                  | Reticulocytes %            |                |                              |                        |                                   |                    |                         |                  |       |

Go to "Options" "Properties" "Defaults" and change your clinical or posting defaults to years, +/- the number of years you want.

- Change your default result count to 1000 (result count tab).
- Click save, then close and then re-open powerchart.
- Your defaults will now be permanent.

### **Orders and Referrals**

| Menu                                   | < 🔹 🕂 🔒 Orders & Referrals      |              |                                                                                  |              |                                                                                                    |
|----------------------------------------|---------------------------------|--------------|----------------------------------------------------------------------------------|--------------|----------------------------------------------------------------------------------------------------|
| Adverse Reaction & Patient Alerts      | 🕂 Add   🔊 Check Interactions    |              |                                                                                  |              |                                                                                                    |
| Chart Summary                          | L                               |              |                                                                                  |              |                                                                                                    |
| Clinical Notes                         | View                            | Displayed: / | All Active Orders   Inactive Orders Since 18-10-2019   All Orders (All Statuses) |              |                                                                                                    |
| Document Viewing                       | Orders for Signature            | 8            | 🕅 Order Name 🔺                                                                   | Status       | Details                                                                                                    |
| -                                      | - Orders                        | ⊿ Non Ca     | tegorised                                                                        |              |                                                                                                    |
| Form Browser                           | Admit/Transfer/Discharge/Status | $\checkmark$ | Pedicle Flap                                                                     | Ordered      | Gooi , Julian H. :Melbourne/The Alfred, CTHR, General ETT, 180, 0, 30                                                                                                    |
| Orders & Referrals 🛛 🕂 Add             | Goals of Care                   | ⊿ Admit      | Transfer/Discharge/Status                                                        |              |                                                                                                    |
| Patient Information                    | Patient Care                    |              | Decision to Admit                                                                | Discontinued | ALung Transplantation, 03/11/19 15:38:00                                                                                                    |
|                                        | Medications                     | ⊿ Patien     | t Care                                                                           |              |                                                                                                    |
| Patient Schedule                       | V Solutions                     |              | Admission History Adult                                                          | Discontinued | 17/12/19 13:33:28, Stop date 17/12/19 13:33:28                                                                                                    |
| Problems & Diagnoses                   | Laboratory                      |              | Adult Systems Assessment                                                         | Discontinued | 17/12/19 13:33:28, Stop date 17/12/19 13:33:28                                                                                                    |
|                                        | Diagnostic Tests                |              | Basic Admission Information Adult                                                | Discontinued | 17/12/19 13:33:28, Stop date 17/12/19 13:33:28                                                                                                    |
| Results                                | ✓ Referrals                     |              | Braden Assessment                                                                | Discontinued | 17/12/19 13:33:28, Stop date 17/12/19 13:33:28                                                                                                    |
| Patient Summary                        |                                 |              | Delirium & Cognition 4AT                                                         | Discontinued | 17/12/19 13:33:28, Stop date 17/12/19 13:33:28                                                                                                    |
| Commence Accelerational Detitional and |                                 |              | FRASS                                                                            | Discontinued | 17/12/19 13:33:28, Stop date 17/12/19 13:33:28                                                                                                    |
| Summary - Anatomical Pathology         | Surgery                         |              | Nutrition MUST                                                                   | Discontinued | 17/12/19 13:33:28, Stop date 17/12/19 13:33:28                                                                                                    |
| Summary - Microbiology                 | Medical                         | ⊿ Medica     | itions                                                                           |              |                                                                                                    |
| Summary - Ceneral Medical              | Communication Orders            |              | clindamycin (clindamycin 150 mg oral capsule)                                    | Prescribed   | 300 mg = 2 cap(s), Oral, IHKEE times a day, Qty: 60 cap(s), 0 Repeat(s), Authority - PBS                                                                                                    |
| Summary - General Medical              | Medical Supplies                |              | enoxaparin (enoxaparin 80 mg/0.8 mL injectable solution)                         | Prescribed   | /0 mg, Subcutaneous, daily, Qty: 10 syring(s), 1 Repeat(s), PBs                                                                                                    |
| Summary - Psychiatry                   | Medication History Snapshot     |              | esomeprazole (esomeprazole 20 mg oral enteric capsule)                           | Prescribed   | 20 mg = 1 cap(s), Oral, night, Qty: 30 cap(s), 5 Repeat(s), 5treamined - PBS                                                                                                    |
| Summary - Referral                     |                                 |              | Treetext medication                                                              | Documented   | 1, Infusion, IV, daily, U Repeat(s), IPN as per patient's own supply                                                                                                    |
|                                        |                                 |              | heparin                                                                          | Completed    | 5,000 Units = 0.2 mL, Injection, IV, ONCE only, NOW, start: 17/12/19 10:55:00, stop: 17/12/19 10:55:00, Indication: E                                                                                                    |
| Summary - Transfusion                  |                                 |              | heparin                                                                          | Completed    | 100 Units, Injection, IV lock, Ordel only, start: 1/12/19 10:55:00, PRN for heparin lock, hepiock used at nome is 10000                                                                                                    |
| Task List                              |                                 |              | heparining caling 50 units / Sml                                                 | Discontinued | 10 Units, Injection, IV, OKE only, NOW, Statt: 17/12/19 16:37:00, Statt: 17/12/19 16:37:00, Nutrear Medicine                                                                                                    |
|                                        |                                 |              | immunoalabulin introveneus (Introgen 10 introveneus celution)                    | Discontinued | 1 Indah / Iook, Injection, Milot, Asimulated, start: 17/12/19 13:20:00, PRV for hepatimilock, 100units                                                                                                    |
|                                        |                                 |              | immunoglobulin intravenous (Intragam-10 intravenous solution)                    | Completed    | $40 \text{ g} = 400 \text{ m}$ [righting TV_ONCE only, 0 Kepear(s), volume is 0.1 g/mL<br>$40 \text{ g} = 400 \text{ m}$ [righting TV_ONCE only, NOW, start: 17/12/19 14:00:00, stop: 17/12/19 14:00:00, volume is 0.1 g/mL |
|                                        |                                 |              | immunoglobulin intravenous (Intragam 10 (immunoglobulin))                        | Discontinued | 30  g = 30  m, Injection IV, ONCE only, NOW, start $17/22/19$ from $30  g$ , $17/22/19$ from $30  m$ , $1000000000000000000000000000000000000$                                                                              |
|                                        |                                 |              | inindrioglobulin intervenous (interagant io (inindrioglobulin))                  | Prescribed   | 150 mg = 1 tah(s) Oral daily Oty: 30 tah(s) 5 Repeat(s) PRS                                                                                                    |
|                                        |                                 |              | ivabradine (ivabradine 5 mg oral tablet)                                         | Prescribed   | 25 mg = 0.5 table). Oral TWICE a day (with or after food). Oty: 55 table). 2. Reneat(s). Non RRS                                                                                                    |
|                                        |                                 |              | loperamide (operamide 2 mg oral capsule)                                         | Documented   | 2 mg = 1 can(s), Oral, daily, PRN for diarrhoga, can(s), 0.0 Repeat(s), Indication: Diarrhoga                                                                                                    |
|                                        |                                 |              | ondansetron                                                                      | Discontinued | 8 mg = 1 FA. Tablet. Oral, 8 hourly, start: 03/11/19 23:09:00. PRN for pausea/yomiting. Indication: Antiemetic agent                                                                                                    |
|                                        |                                 |              | ondansetron (ondansetron 8 mg oral disintegrating tablet)                        | Documented   | 8 mg = 1 EA, Oral, 8 hourly, PRN for nausea/vomiting, EA, 0 Repeat(s), Indication; Antiemetic agent                                                                                                    |
|                                        |                                 |              | oxycodone (Endone (oxycodone) 5 mg oral tablet)                                  | Documented   | 2.5 mg = 0.5 EA, Oral, 4 hourly, PRN, for pain, EA, 0 Repeat(s)                                                                                                    |
|                                        |                                 |              | oxycodone (Endone (oxycodone))                                                   | Discontinued | 2.5 mg = 0.5 EA, Tablet, Oral, 4 hourly, start: 03/11/19 21:47:00, PRN for pain                                                                                                    |
|                                        |                                 |              | pancreatic extract (Creon (pancreatic extract) 25,000 oral enteric capsule)      | Prescribed   | 900 mg = 3 cap(s), Oral, THREE times a day (with or after food), PRN for other: see order comments, Oty: 200 cap(s),                                                                                                    |
|                                        |                                 |              | paracetamol                                                                      | Discontinued | 500 mg = 1 EA, Tablet, Oral, FOUR times a day, start: 03/11/19 22:00:00                                                                                                    |
|                                        |                                 |              | paracetamol (paracetamol 500 mg oral tablet)                                     | Documented   | 500 mg =, Oral, FOUR times a day, PRN, EA, 0 Repeat(s)                                                                                                    |
|                                        |                                 |              | praZOSin (praZOSin 1 mg oral tablet)                                             | Prescribed   | 1 mg = 1 tab(s), Oral, TWICE a day, Qty: 100 tab(s), 5 Repeat(s), PBS                                                                                                    |
|                                        |                                 |              | SERTRALine (SERTRALine 50 mg oral tablet)                                        | Prescribed   | 25 mg = 0.5 tab(s), Oral, daily, Qty: 30 tab(s), 5 Repeat(s), Restricted - PBS                                                                                                    |
|                                        |                                 |              | sulfamethoxazole-trimETHOPRIM (Bactrim DS 800 mg-160 mg oral tablet)             | Prescribed   | 480 mg = 0.5 tab(s), Oral, THREE times a week (Mon, Wed and Fri), compounded by HealthSmart pharmacy, Qty: 30 ta                                                                                                    |
|                                        |                                 |              | testosterone (Reandron-1000 intramuscular solution)                              | Documented   | 1.0 IM every 12 weeks vial(s) 0.Repeat(s) last bad 17/9/2019                                                                                                    |

Can give you a quick view as to why tests are being asked for.

#### **Document viewing**

| Menu P                            | < > 👻 🛉 Document Viewing                                                                                                    |
|-----------------------------------|----------------------------------------------------------------------------------------------------|
| Adverse Reaction & Patient Alerts | 💠 Add 📄 🖌 Sign 💭 🙈 Forward 💷 Provider Letter   📝 Modify   🐚   🎗 🔛 🕅 In Error   🛄 Preview                                                                      |
| Chart Summary                     |                                                                                                    |
| Clinical Notes                    |                                                                                                    |
| Document Viewing                  | Display : All 🔹                                                                                                    |
| Form Browser                      |                                                                                                    |
| Orders & Referrals 🛛 🕂 Add        | Arranged By: Date Newest At Top V Result type: Discharge Summary                                                                                              |
| Patient Information               | Discharge Checklist 17/12/2019 17:21:00 AUstralia. Result status: Auth (Verified)                                                                             |
|                                   | Admission Nursing 17/12/2019 14:33:00 Australia. Result title: Medical Discharge Summary                                                                      |
| Patient Schedule                  | Admission History Adult Osborne, Natalie Varified by: Lai, Vivien W.: Melbourne/The Alfred on 08 November, 2019 15:13 Australia/Melbourne                     |
| Problems & Diagnoses              | Pathology Results External 20/11/2019 15:40:00 Australia. Encounter info: E11842248, The Alfred, Inpatient, 03-11-2019 - 08-11-2019                           |
| Results                           | Pathology Results External                                                                                                    |
| Patient Summary                   | Physiotherapy OP Progress N 13/11/2019 14:27:00 Australi * Final Report *                                                                                     |
| Summary - Anatomical Pathology    | Discharge Summary 08/11/2019 17:00:00 Australi                                                                                                    |
| Summary - Microbiology            | Medical Discharge Summary Lai , Vivien W. :Melbourne/The Alf                                                                                                  |
|                                   | Physiotherapy IP Progress No 08/11/2019 10:01:00 Australia.                                                                                                   |
| Summary - General Medical         | Physiotherapy Inpatient Progress Tarrant , Ben                                                                                                    |
| Summary - Psychiatry              | Medical IP Progress Note 08/11/2019 08:46:00 Australia Recipients: CP, OP clinic                                                                              |
| Summary - Referral                | 10 LCH CWR Langnam, Freya Welebourne/Ine Clinical Unit. RES1                                                                                                  |
| Summary - Transfusion             | REST Progress Lai, Vivien W. Melhourne Che Alf<br>Resistrar: Dr. C Tan, Dr. K Wiltshire                                                                       |
| <b>T</b> - 1 1 - 1                | Medical IP Progress Note 08/11/2019 06:38:00 Australia. Person Completing this Summary and Pager: Dr. V Lai, Dr. Maner, #o492                                 |
| Task List                         | Ortho Fri WR Kennedy , Rogan E. :Melbourne/T Presenting Complaint                                                                                             |
|                                   | Medical IP Progress Note 07/11/2019 16:53:00 Australi 18M w/ BSLTx for CF bronchiectasis presents with left knee septic arthritis.                            |
|                                   | RES 1 Blood transfusion consent Maher , Dominic :Melbourne/The A Discharge PL AN                                                                              |
|                                   | Physiotherapy IP Progress No 07/11/2019 16:10:00 Australia. 1/ Complete course of clindamycin 300mg tds - to complete total 2/52 antibiotics (including IV)   |
|                                   | Physiotherapy Inpatient Progress Chai, Yee Cheng; Tarrant, Ben 2/ Weight bear as tolerated<br>2/ Follow up at part schedule lung transplant outpatient clinic |
|                                   | Medical IP Progress Note 07/11/2019 13:32:00 Australia.                                                                                                    |
|                                   | Pharmacy IP Dragness Note 0 20/11/2011 111/200 Australia                                                                                                    |
|                                   | Vancom vin TDM Shaw Grave (1 Septic arthritis                                                                                                    |
|                                   | Dialysis Progress Note 07/11/2019 10:01:00 Australia. Discharge Plan                                                                                          |
|                                   | Campbell , Rachel                                                                                                    |
|                                   | Medical IP Progress Note 07/11/2019 09:24:00 Australi                                                                                                    |

Will give you a quick view as to why the person is in hospital or what treatment they have had.

### Summary – Transfusion.

| Menu P                            | < > -   <b>↑</b>                                        | Summary - Transfusi   | on                                  |         |          |                     |
|-----------------------------------|---------------------------------------------------------|-----------------------|-------------------------------------|---------|----------|---------------------|
| Adverse Reaction & Patient Alerts |                                                         | 🔍 🔍   100% 🛛 🗸   (    |                                     |         |          |                     |
| Chart Summary                     | Plood Pank Sun                                          |                       |                                     |         |          |                     |
| Clinical Notes                    | BIOOU BAIK SUI                                          |                       |                                     |         |          |                     |
| Document Viewing                  | Blood Bank C                                            | verview               |                                     |         |          | ≣∙⊗                 |
| Form Browser                      | Blood Group                                             |                       | A POS                               |         |          |                     |
| Orders & Referrals 🛛 🕂 Add        | Antibodies                                              |                       | No antibodies on                    | file    |          |                     |
| Patient Information               | Transfusion Requ                                        | irements              | See RBC Support                     | £1_     |          |                     |
| Patient Schedule                  | Specimen Availab                                        | e<br>bility           | No prenotype on<br>No Current Speci | men Ava | ilable   |                     |
| Problems & Diagnoses              |                                                         |                       |                                     |         |          |                     |
| Results                           | Product Avai                                            | lability              |                                     |         |          | ≣∙⊘                 |
| Patient Summary                   | Product Number                                          | Product Name          | Product Group                       | Qty     | Date/Tim | e                   |
| Summary - Anatomical Pathology    | Assigned (0)                                            | (0)                   |                                     |         |          |                     |
| Summary - Microbiology            | <ul> <li>Crossmatched</li> <li>Dispensed (0)</li> </ul> | (0)                   |                                     |         |          |                     |
| Summary - General Medical         | ⊿ Transfused (Li                                        | ast 3 Months) (4)     |                                     |         |          |                     |
| Summary - Psychiatry              | 3790600356                                              | Intragam 10 20g       |                                     |         | 2        | 17/12/2019<br>15:04 |
| Summary - Referral                | 3316388                                                 | Red Cells LD          | A POS                               |         |          | 07/11/2019          |
| Summary - Transfusion             | 2700550224                                              | Internet 10 10a       |                                     |         |          | 18:35               |
| Task List                         | 3790550324                                              | Intragam 10 10g       |                                     |         | 1        | 15:38               |
|                                   | 3790600332                                              | Intragam 10 20g       |                                     |         | 1        | 21/10/2019<br>15:38 |
|                                   | ▶ Complete Tran                                         | sfusion History (165) |                                     |         |          |                     |
|                                   |                                                         |                       |                                     |         |          |                     |
|                                   |                                                         |                       |                                     |         |          |                     |
|                                   |                                                         |                       |                                     |         |          |                     |
|                                   |                                                         |                       |                                     |         |          |                     |

Will give you a quick view as to what products the patient has received.

eg Blood, Platelets, or Anti-A from IVIG causing spherocytes.

This will also help confirm aberrant HB's where there is a quite recovery in HB with no transfusion.

## Monitoring Films workflow

- Staff annotated on the roster as "M" are rostered to work in morphology.
- The staff member annotated on the roster as "MW" is rostered in morphology and tasked with monitoring morphology workflow and alerting a managing scientist of any serious issues or concerns.
- Remisol advance should be monitored to look for films that have fallen behind, not transmitted or have failed to archive as these create further flow on workflow issues.
- Blood film Workflow is a 24/7 expectation and applies to all staff on all shifts
- All Priority films (red tray) should be examined or vetted as a priority in our workflow
- All ASAP films (green tray) should be examined or vetted urgently in our workflow
- Routine films should be examined or vetted routinely in our workflow
- Vetting only requires "M" on films to be done no other instruction is required on the film. Films are prioritised by algorithm and list not by Dr, Diff, MCV etc.
- Any blood film that is not tagged as found should be followed up after 90 minutes from last activity and tagged appropriately, eg sample back on SMS, or staining or other information so that other people are not duplicating work
- Any vetting should be from blood films only so that other people do not have to waste time following up discard slides that were vetted from the lists

#### **Remisol Advance**

🛫 Message List (\*) (87)

Alfred Only (87) Sandringham Only (0) All (89)

| -                   |            |                                                                               | -  |
|---------------------|------------|-------------------------------------------------------------------------------|----|
| Date 🔼              | Sample Id  | Message                                                                       | h. |
| 23/12/2019 11:08:41 | 193571270B | Diff R flagged. Check Diff scatter plot. Troubleshoot analyser if required.   |    |
| 23/12/2019 11:08:41 | 193571270B | SDMH sample, send to The Alfred for film                                      |    |
| 23/12/2019 11:10:09 | 193571225B | SDMH sample, send to The Alfred for film                                      |    |
| 23/12/2019 11:16:22 | 193571270B | SDMH sample, send to The Alfred for film                                      |    |
| 23/12/2019 12:47:18 | 193571493B | SDMH sample, send to The Alfred for film                                      |    |
| 23/12/2019 12:50:26 | 193571418B | SDMH sample, send to The Alfred for film                                      |    |
| 23/12/2019 13:20:49 | 193571551C | Diff R flagged. Check Diff scatter plot. Troubleshoot analyser if required.   |    |
| 23/12/2019 14:00:47 | 193571608B | SDMH sample, send to The Alfred for film                                      |    |
| 23/12/2019 14:56:03 | 193571743A | MCV Delta fail, Confirm ID, Check Glucose, Check clinical history and Blood ( |    |
| 23/12/2019 14:56:03 | 193571743A | SDMH sample, send to The Alfred for film                                      |    |
| 23/12/2019 16:59:27 | 193572103B | Confirm PLTs on DIFFQUICK                                                     |    |
| 23/12/2019 16:59:27 | 193572103B | Check for clots.                                                              |    |
| 23/12/2019 17:27:10 | 193572137A | Confirm PLTs on DIFFQUICK                                                     |    |
| 23/12/2019 17:27:10 | 193572137A | Check for clots.                                                              |    |
| 23/12/2019 18:35:30 | 193572215B | Automatic rerun for Invalid MCV/MCHC ratio, review and validate.              |    |
| 23/12/2019 18:48:51 | 193572279B | PLT R Flag. Confirm count on FILM                                             |    |
| 23/12/2019 19:15:11 | 193572275B | Confirm PLTs on DIFFQUICK                                                     |    |
| 23/12/2019 19:15:11 | 193572275B | 1st time low Plt count. Check Powerchart for previous.                        |    |
| 23/12/2019 19:15:11 | 193572275B | Check for clots.                                                              |    |
| 23/12/2019 19:15:11 | 193572275B | **HB=61, PHONE result to DOCTOR                                               |    |
| 23/12/2019 19:15:11 | 193572275B | **HB=61, PHONE result to Haematologist                                        |    |
| 23/12/2019 19:18:42 | 193572286B | Automatic rerun for Invalid MCV/MCHC ratio, review and validate.              |    |
| 23/12/2019 21:42:36 | 193572321C | Confirm PLTs on DIFFQUICK                                                     |    |
| 23/12/2019 21:42:36 | 193572321C | 1st time low Plt count. Check Powerchart for previous.                        |    |
| 23/12/2019 21:42:36 | 193572321C | Check for clots.                                                              |    |
| 23/12/2019 22:56:05 | 193572522B | **WBC=69.55, PHONED1 result to DOCTOR                                         |    |
| 23/12/2019 23:13:49 | 193572501B | MCV Delta fail, Confirm ID, Check Glucose, Check clinical history and Blood   |    |
| 23/12/2019 23:22:42 | 193572501B | MCV Delta fail, Confirm ID, Check Glucose, Check clinical history and Blood   |    |
| 24/12/2019 00:19:31 | 193572592B | Check for clots. Confirm count on FILM                                        |    |
| 24/12/2019 00:41:19 | 193580089B | MCV Delta fail, Confirm ID, Check Glucose, Check clinical history and Blood ( |    |
| 24/12/2019 00:53:49 | 193580048B | Diff R flagged. Check Diff scatter plot. Troubleshoot analyser if required.   |    |
| 24/12/2019 01:02:09 | 193580042B | Check for clots.                                                              |    |
| 24/12/2019 01:04:41 | 193580016B | Check for clots.                                                              | 1  |
| 24/12/2019 01:21:02 | 193580089B | Check for clots. Confirm count on FILM                                        |    |
| 24/12/2019 01:21:02 | 193580089B | MCV Delta fail, Confirm ID, Check Glucose, Check clinical history and Blood ( |    |
| 24/12/2019 01:21:02 | 193580089B | MCHC=462. Investgate for Cold Aggs/Lipaemia prior to other messages.          |    |
| 24/12/2019 01:34:59 | 193580015B | Confirm PLIS on DIFFQUICK                                                     |    |
| 24/12/2019 01:34:59 | 193580015B | Check for clots.                                                              |    |
| 24/12/2019 01:34:59 | 193580015B | **NE#=0.01 (R), PHONE result to DOCTOR                                        |    |
| 24/12/2019 01:34:59 | 1935800158 | TNE#=0.01 (K), PHONE result to DOCTOR                                         |    |
| 24/12/2019 01:34:59 | 1935800158 | THE R Hagged, Check Diff scatter plot. I roubleshoot analyser if required.    |    |
| 24/12/2019 01:37:44 | 1935800138 | The sty Phone result to DUCTOR                                                |    |
| 24/12/2019 01:37:44 | 193580013B | Hover fuctuation. Mix and Rerun sample. Review rerun and manually validat     |    |
| 24/12/2019 01:48:41 | 193580013B | "HD=54, PHONE result to DOUTOR                                                |    |
| 24/12/2019 01:48:41 | 193560013B | Hover functuation, mix and Rerun sample. Review rerun and manually validat    |    |
| 24/12/2019 01:54:19 | 193580013B | Horric nucluation. Mix and Rerun sample. Review rerun and manually validat    |    |
| 24/12/2019 01:54:55 | 193580013B | nover nucluation, with and Rerun sample, Review rerun and manually validat    |    |

#### 🚞 Samples List (\*) (21)

All (138) Pending (48) StatSMS (2) STATFilm (21) URGFilm (18) GENFilm (62) SMS (8) ALL Films (109) DiffDR (0)

| Flags   | Sample Id  | Last name  | First name  | Last run            | / Instrument | Tag        |
|---------|------------|------------|-------------|---------------------|--------------|------------|
| Î T−−R− | 193572103B | HARRISON   | ANGUS       | 23/12/2019 17:38:13 | DiffpadSTAT  | Film Found |
| 🖥 TR-   | 193572275B | SLATTERY   | THOMAS      | 23/12/2019 20:21:17 | DiffpadSTAT  | Film Found |
| 🛙 TR-   | 193572279B | PIGHIN     | ANDREW      | 23/12/2019 20:21:18 | DiffpadSTAT  | Film Found |
| 🖥 TR-   | 193572321C | MURRAY     | KATHLEEN    | 23/12/2019 22:20:21 | DiffpadSTAT  | Film Found |
| 🗍 TR-   | 193572522B | MCDOUGALL  | JOHN        | 23/12/2019 23:34:45 | DiffpadSTAT  | Film Found |
| 🖥 TR-   | 193572592B | DODSON     | ANDREW      | 24/12/2019 01:32:25 | DiffpadSTAT  | Film Found |
| 🛙 TR-   | 193580042B | DESAI      | SHALINKUMAR | 24/12/2019 01:32:25 | DiffpadSTAT  | Film Found |
| 🖥 TR-   | 193580016B | VO         | TRONG       | 24/12/2019 01:44:20 | DiffpadSTAT  | Film Found |
| 🛙 TR-   | 193580015B | MAYES      | NICHOLAS    | 24/12/2019 02:15:37 | DiffpadSTAT  | Film Found |
| 🛙 ?₽-   | 193580195B | MINEHAN    | TRACIE      | 24/12/2019 02:47:18 | DiffpadSTAT  | Film Found |
| 🖥 TR-   | 193580013B | CLEELAND   | COURTNEY    | 24/12/2019 02:54:52 | DiffpadSTAT  | Film Found |
| 🖥 TR-   | 193580211C | HAUSNER    | OTTO        | 24/12/2019 03:29:40 | DiffpadSTAT  | Film Found |
| 🗍 TR-   | 193572577B | KNELL      | ROBERT      | 24/12/2019 06:15:04 | DiffpadSTAT  | Film Found |
| 🗍 TR-   | 193580020B | STEEL      | JOHN        | 24/12/2019 06:15:06 | DiffpadSTAT  | Film Found |
| 🗍 TR-   | 193580166B | LUHN       | RENATE      | 24/12/2019 06:15:07 | DiffpadSTAT  | Film Found |
| 🖥 TR-   | 193580089B | STRIPP     | GEOFFREY    | 24/12/2019 06:15:07 | DiffpadSTAT  | Film Found |
| 🛙 ?₽-   | 193580268B | SLATTERY   | THOMAS      | 24/12/2019 06:21:22 | DiffpadSTAT  | Film Found |
| 🖥 TR-   | 193580168B | SARTORI    | MIA         | 24/12/2019 06:48:12 | DiffpadSTAT  | Film Found |
| 🛙 TR-   | 193580162B | CAIRNES    | COLIN       | 24/12/2019 06:48:12 | DiffpadSTAT  | Film Found |
| 🗍 TR-   | 193580230B | BISHOP     | SCOTT       | 24/12/2019 06:48:13 | DiffpadSTAT  | Film Found |
| 1 TP-   | 1935806200 | CANNINGTON | GEOFFREY    | 24/12/2019 07:03:52 | DiffnadSTAT  | Film Found |

| 🖀 Request List ( | *) (21)                            |                        |                          |                            |                              |
|------------------|------------------------------------|------------------------|--------------------------|----------------------------|------------------------------|
| HOST F (0) 🔶 Pe  | ending (47) Validated (18) SMS (8) | SandySlides (0) To Val | idate (2) In Process (3) | STATFilm (21) URGFilm (18) | GENFilm (62) StatSMS (2) ALL |
| lags             | Patient                            | Patient ID             | Sample Id                | Department                 | Δ                            |
| ) -0p            | MINEHAN TRACIE                     | 000016189578           | 193580195B               | 13087 - ICU                |                              |
| -OP              | LUHN RENATE                        | 000016611110           | 193580166B               | 13087 - ICU                |                              |
| -OP              | BISHOP SCOTT                       | 000016007607           | 193580230B               | 13087 - ICU                |                              |
| )p               | SARTORI MIA                        | 000016263077           | 193580168B               | 13087 - ICU                |                              |
| -OP              | CAIRNES COLIN                      | 000017213539           | 193580162B               | 13087 - ICU                |                              |
| -OP              | STRIPP GEOFFREY                    | 000017271705           | 193580089B               | 13088 - Ward 7 East        |                              |
| )p               | DESAI SHALINKUMAR                  | 000017244532           | 193580042B               | 13088 - Ward 7 East        |                              |
| )p               | VO TRONG                           | 000017213764           | 193580016B               | 13088 - Ward 7 East        |                              |
| -OP-I            | CLEELAND COURTNEY                  | 000017243841           | 193580013B               | 13088 - Ward 7 East        |                              |
| )p               | MAYES NICHOLAS                     | 000017174278           | 193580015B               | 13088 - Ward 7 East        |                              |
| )p               | STEEL JOHN                         | 000017223711           | 193580020B               | 13088 - Ward 7 East        |                              |
| -OP              | SLATTERY THOMAS                    | sarah0000172           | 193572275B               | 13090 - Emergency De       | ept                          |
| -OP              | MCDOUGALL JOHN                     | 000010533888           | 193572522B               | 13090 - Emergency De       | pt                           |

Message list – Shows all the messages until a sample is archived.

Samples list – Shows tracking of blood films.

Request list – Shows location and completion indicator ie Green Pie

### **Remisol Advance**

| " Message List (*) (87 | 7)                |                                                                  |          | 🚞 Samples L  | .ist (*) (109)     |                         |                            |                      |                            |                 |                 |                         |                         | - • × |
|------------------------|-------------------|------------------------------------------------------------------|----------|--------------|--------------------|-------------------------|----------------------------|----------------------|----------------------------|-----------------|-----------------|-------------------------|-------------------------|-------|
| Alfred Only (87) Sand  | dringham Only (0) | All (89)                                                         |          | All (138) Pe | ending (48) StatSM | S (2) STATFilm (21) U   | RGFilm (18) GENFilm (62)   | SMS (8) ALL Films    | (109) DiffDR (0)           |                 |                 |                         |                         |       |
| Date                   | Sample Id         | Message                                                          | <b>^</b> | Flags        | Sample Id          | Instrument              | Last name                  | First name           | Last run                   | Tag             |                 |                         |                         | A     |
| 4/12/2019 01:37:44     | 193580013B        | **HB=54, PHONE result to DOCTOR                                  |          | 🗍 TR-        | 193570061B         | DIFFPAD                 | CULPH                      | GAYLE                | 22/12/2019 16:19:57        | Film Found      | 2               |                         |                         |       |
| 4/12/2019 01:48:41     | 193580013B        | **HB=54, PHONE result to DOCTOR                                  |          | 🛙 TR-        | 193570802B         | DIFFPAD                 | BUCKLEY                    | MARGOT               | 28/12/2019 10:26:06        | Film Found      |                 |                         |                         |       |
| 4/12/2019 02:49:39     | 193580195B        | **HB=56, PHONE result to DOCTOR                                  |          | TR-          | 193570858B         | DIFFPAD                 | BANKS                      | ROBIN                | 23/12/2019 13:44:30        | Film Found      |                 |                         |                         | =     |
| 3/12/2019 19:15:11     | 193572275B        | **HB=61, PHONE result to DOCTOR                                  |          | TR-          | 193571551C         | DIFFPAD                 | JENNER                     | HENRY                | 23/12/2019 14:09:02        | Film Found      |                 |                         |                         | -     |
| 24/12/2019 06:23:43    | 193580268B        | **HB=61, PHONE result to DOCTOR                                  |          | TR-          | 193571572B         | DIFFPAD                 | MARCHESI                   | KIM                  | 23/12/2019 14:09:02        | Film Found      |                 |                         |                         |       |
| 24/12/2019 06:23:43    | 193580268B        | **HB=61, PHONE result to Haematologist                           |          | □ ?R-        | 193571225B         | DIFFPAD                 | WERT                       | WILLIAM              | 23/12/2019 14:09:03        | Film Found      |                 |                         |                         |       |
| 3/12/2019 19:15:11     | 193572275B        | **HB=61, PHONE result to Haematologist                           |          | □ ?R-        | 193571270B         | DIFFPAD                 | SIMMANCE-FREEM             | RORY                 | 23/12/2019 14:09:04        | Film Found      |                 |                         |                         |       |
| 24/12/2019 05:42:47    | 193580230B        | **HB=67, PHONE result to DOCTOR                                  |          | TR-          | 193571814B         | DIFFPAD                 | TYLER                      | CARL                 | 23/12/2019 16:33:59        | Film Found      |                 |                         |                         |       |
| 4/12/2019 05:44:33     | 193580283B        | **HB=69, PHONE result to DUCTOR                                  |          | 0 2R-        | 1935/16088         | DIFFPAD                 | HADDAD                     | TADWA                | 23/12/2019 16:34           | Film Found      |                 |                         |                         |       |
| 4/12/2019 01:34:59     | 1935800158        | **NE#=0.01 (R), PHONE result to DOCTOR                           |          | 0 2R-        | 1935/1493B         | DIFFPAD                 | DUKER                      | JACQUELINE           | 23/12/2019 16:34:01        | Film Found      |                 |                         |                         |       |
| 4/12/2019 01:34:59     | 1935600158        | **NE#=0.01 (R), PHONE result to DOCTOR                           |          | 0 7R-        | 1935/14105         | DIFFFAD                 | MARKID                     | JEAN                 | 23/12/2019 10:34:01        | Film Found      |                 |                         |                         |       |
| 24/12/2019 00.30.09    | 1025725228        | **NE#=0.09, PHONE TESUILIO DOCTOR                                |          | 0 TR-        | 1935719718         | DIFFERD                 | POVIE                      | EMILY                | 23/12/2019 17:11:52        | Film Found      |                 |                         |                         |       |
| 3/12/2019 22:30:03     | 1025002454        | WM/BC-97.20, PHONED1 result to DOCTOR                            |          | 0 TD-        | 192571966P         | DIFFERD                 | OLEADY                     | NTCHOLYC             | 23/12/2019 17-11-52        | Film Found      |                 |                         |                         |       |
| 4/12/2019 03:43:36     | 193580245A        | 1strime low Dt count. Check Dowershart for previous              |          | 0 TR-        | 193571979B         | DIFFPAD                 | TOTOS                      | STAN                 | 23/12/2019 17-11-52        | Film Found      |                 |                         |                         |       |
| 3/12/2019 03:43:30     | 1935723210        | 1et time low Pit count. Check Powerchart for previous.           |          | 0 TP-        | 1935720242         | DIFFDAD                 | SDENCED                    | AADON                | 23/12/2019 17-38-12        | Film Found      |                 |                         |                         |       |
| 0/12/2019 21:42:30     | 193580268B        | 1st time low Pit count. Check Powerchart for previous.           | Ξ        | 0 TD-        | 193572024R         | DIFFEAD                 | KC.                        | DADAS                | 23/12/2019 17-38-12        | Film Found      |                 |                         |                         |       |
| 4/12/2019 02:52:22     | 193572587B        | 1st time low Pit count. Check Powerchart for previous.           |          | 1 TR-        | 193572102B         | DiffnadASAP             | GOSLAND                    | JOHN                 | 23/12/2019 17:38:13        | Film Found      |                 |                         |                         |       |
| 3/12/2019 19:15:11     | 193572275B        | 1st time low Pit count. Check Powerchart for previous.           |          | 1 TR-        | 193572103B         | DiffpadSTAT             | HARRISON                   | ANGUS                | 23/12/2019 17:38:13        | Film Found      |                 |                         |                         |       |
| 3/12/2019 19:18:42     | 193572286B        | Automatic rerun for Invalid MCV/MCHC ratio, review and validate  |          | 1 TR-        | 193572125A         | DiffpadASAP             | DREW                       | NOEL                 | 23/12/2019 17:50:08        | Film Found      |                 |                         |                         |       |
| 3/12/2019 18:35:30     | 193572215B        | Automatic rerun for Invalid MCV/MCHC ratio review and validate   |          | T-RR-        | 193572111B         | DIFFPAD                 | STEVENS                    | DEBRA                | 23/12/2019 17:50:08        | Film Found      |                 |                         |                         |       |
| 4/12/2019 06:53:36     | 193580184B        | Automatic rerun for Invalid MCV/MCHC ratio, review and validate. |          | 1 TR-        | 193572133B         | DiffpadASAP             | MINER                      | GAYNOR               | 23/12/2019 18:02:05        | Film Found      |                 |                         |                         |       |
| 4/12/2019 06:23:43     | 193580268B        | Check for clots.                                                 |          | 2-RR-        | 193571743A         | DIFFPAD                 | WIGGETT                    | MARIE                | 23/12/2019 18:02:06        | Film Found      |                 |                         |                         |       |
| 3/12/2019 21:42:36     | 193572321C        | Check for clots.                                                 |          | T-RR-        | 193572073C         | DIFFPAD                 | HUGHES                     | PAUL                 | 23/12/2019 18:02:07        | Film Found      |                 |                         |                         |       |
| 3/12/2019 16:59:27     | 193572103B        | Check for clots.                                                 |          | 🖥 TR-        | 193572151B         | DiffpadASAP             | TADROS                     | JEREMY               | 23/12/2019 18:23:26        | Film Found      |                 |                         |                         |       |
| 3/12/2019 17:27:10     | 193572137A        | Check for clots.                                                 |          | T-RR-        | 193572184D         | DiffpadASAP             | O'NEILL                    | LAVINIA              | 23/12/2019 18:36:43        | Film Found      |                 |                         |                         |       |
| 4/12/2019 03:43:36     | 193580245A        | Check for clots.                                                 |          | T-RR-        | 193572189B         | DiffpadASAP             | FAKASH                     | TAREK                | 23/12/2019 18:36:44        | Film Found      |                 |                         |                         | -     |
| 4/12/2019 02:49:39     | 193580195B        | Check for clots.                                                 |          | L8           |                    |                         |                            |                      |                            |                 |                 |                         |                         |       |
| 4/12/2019 01:34:59     | 193580015B        | Check for clots.                                                 |          |              |                    |                         |                            |                      |                            |                 |                 |                         |                         |       |
| 3/12/2019 19:15:11     | 193572275B        | Check for clots.                                                 |          | Request I    | ict (*) (20)       |                         |                            |                      |                            |                 |                 |                         |                         |       |
| 4/12/2019 01:02:09     | 193580042B        | Check for clots.                                                 |          | - nequest e  |                    |                         |                            |                      |                            |                 |                 |                         |                         |       |
| 24/12/2019 01:04:41    | 193580016B        | Check for clots.                                                 |          | HOST F (0)   | Pending (47) V     | alidated (18) SMS (8) S | andySlides (0) To Validate | e (2) In Process (3) | STATFilm (21) URGFilm (18) | GENFilm (62) St | atSMS (2) ALLFi | ims (101) ALL (138) Col | npleted (20) DiffDR (0) |       |
| 4/12/2019 02:52:22     | 193572587B        | Check for clots.                                                 |          |              |                    |                         |                            |                      |                            |                 |                 |                         |                         |       |
| 24/12/2019 03:49:31    | 193580166B        | Check for clots.                                                 |          | Flags        | / Patie            | ent                     | Patient ID                 | Sample Id            | Department                 |                 |                 |                         |                         |       |
| 24/12/2019 05:39:04    | 193580216A        | Check for clots.                                                 |          | 🔮p           | JENK               | INS SARAH               | 000017158146               | 193580056B           | 13088 - Ward 7 East        |                 |                 |                         |                         |       |
| 24/12/2019 05:40:57    | 193580162B        | Check for clots.                                                 |          | 🔮p           | / LEWI             | S JACK                  | 000017273357               | 193580051B           | 13088 - Ward 7 East        |                 |                 |                         |                         |       |
| 4/12/2019 05:41:43     | 1935801688        | Check for clots.                                                 |          | CRV          | I-H MANS           | ERGH DANIEL             | 000017272707               | 193580714B           | 16455 - Ward 3 East        |                 |                 |                         |                         |       |
| 4/12/2019 03:47:09     | 193580020B        | Check for clots.                                                 |          | <u>CR</u> +  | -H TILL            | EY ALEXANDER            | 000017246155               | 193580680C           | 16455 - Ward 3 East        |                 |                 |                         |                         |       |
| 4/12/2019 04.22.51     | 1935/25/78        | Check for clots. Confirm count on FILM                           |          | CRV          | 7-H WADE           | Y ASHLEE                | 000017140109               | 193580425B           | 13335 - Alfred Dial        | rsis            |                 |                         |                         |       |
| 4/12/2019 00:20:14     | 1935606200        | Check for clots. Confirm count on FILM                           |          | CRV          | 7-H MARC           | ELLO FLORI              | 000010439244               | 193580343B           | 13272 - Ward 2 East        |                 |                 |                         |                         |       |
| 24/12/2019 03.14.12    | 1935002110        | Check for clots. Confirm count on FILM                           |          | CRV          | 7-H CROM           | BIE PHILIPPA            | 000017100876               | 193580492B           | 13300 - Ward 6 East        |                 |                 |                         |                         |       |
| 4/12/2019 01:21:02     | 193572592B        | Check for clots. Confirm count on FILM                           |          |              | /-H MAST           | ROMANNO QUIRINO         | 000014706229               | 1935803428           | 13272 - Ward 2 East        |                 |                 |                         |                         |       |
| 4/12/2010 01:34:50     | 103520015B        | Confirm DI Te on DIEEOUICK                                       |          |              | /-H WOOD           | WARD ABBEY              | 000017274251               | 1935803388           | 13272 - Ward 2 East        |                 |                 |                         |                         |       |
| 4/12/2019 01:34:39     | 193580195B        | Confirm PLTs on DIFFOURCK                                        |          |              | /-H VARE           | LA ALFRED               | 000017265654               | 1935804708           | 13208 - Ward 5 East        |                 |                 |                         |                         |       |
| 4/12/2019 03:43:36     | 1935802454        | Confirm PLTs on DIFFOUICK                                        |          |              | /-H BURK           | S IERENCE               | 000016245571               | 1935804678           | 13208 - Ward 5 East        |                 |                 |                         |                         |       |
| 4/12/2019 03:47:09     | 193580020B        | Confirm PLTs on DIFFOUICK                                        |          | CRV          | -H WOOD            | MAN TOWN                | 000010705109               | 1935004605           | 12200 - Ward 5 East        |                 |                 |                         |                         |       |
| 3/12/2019 17:27:10     | 193572137A        | Confirm PLTs on DIFEQUICK                                        |          |              | I-H HOOK           | DOGNIDA                 | 000016238625               | 1935004635           | 19200 - Ward 5 East        |                 |                 |                         |                         |       |
| 3/12/2019 21:42:36     | 1935723210        | Confirm PLTs on DIFFQUICK                                        |          |              | -H KATC            | AMBANIS DANT            | 000010230625               | 1935803778           | 16455 - Ward 2 Fost        |                 |                 |                         |                         |       |
| 3/12/2019 16:59:27     | 193572103B        | Confirm PLTs on DIFFQUICK                                        |          | CPT          | -H PDIC            | IS JOHN                 | 000017267159               | 1935803799           | 16455 - Ward 2 Foot        |                 |                 |                         |                         |       |
| 3/12/2019 19:15:11     | 193572275B        | Confirm PLTs on DIFFQUICK                                        |          | CR1          | /-H TAWT           | L HATEM                 | 000017148068               | 193580130B           | 16455 - Ward 3 Fast        |                 |                 |                         |                         |       |
| 4/12/2019 03:49:31     | 193580166B        | Confirm PLTs on DIFFQUICK                                        |          | CP           | Z-H KEDI           | EV JACK                 | 000017040133               | 1935800718           | 13272 - Ward 2 Fast        |                 |                 |                         |                         |       |
| 4/12/2019 02:52:21     | 193572587B        | Confirm PLTs on DIFFQUICK                                        |          | -00          | BUCE               | LLO MARY                | 000017243078               | 193572215B           | 13087 - TCU                |                 |                 |                         |                         |       |
| 4/12/2019 06:23:43     | 193580268B        | Confirm PLTs on DIFFQUICK                                        | -        | 00-0C        | MATE               | RAZZO PAUL              | 000017067064               | 193572137A           | 13120 - HOC Same Day       | ,               |                 |                         |                         |       |
| (                      |                   |                                                                  | ▶        |              |                    |                         |                            |                      |                            |                 |                 |                         |                         |       |
|                        |                   | - Not                                                            |          | K            |                    |                         |                            |                      |                            |                 |                 |                         |                         |       |
|                        |                   |                                                                  |          |              |                    |                         |                            |                      |                            |                 |                 |                         |                         |       |

From this screen I can see 4 areas to "follow-up" - Sort message tab by "message".

- Abnormal telephoned results which aren't finished or archived yet watch their timestamp.
- 1 blood film out of sync 1 film from the 22<sup>nd.</sup>
- 2 completed results which aren't complete pie still contains red.
- 2 completed results which haven't transmitted to host and archived green pie no "V" "H".

### **Tagging Blood Films**

| 🛫 Samples List                                   | : (*) (1)                                                    |                  |                                                                                                    |                                                                                                  |                                                                                                    |                                                                                                    |        |                         |
|--------------------------------------------------|--------------------------------------------------------------|------------------|----------------------------------------------------------------------------------------------------|--------------------------------------------------------------------------------------------------|----------------------------------------------------------------------------------------------------|----------------------------------------------------------------------------------------------------|--------|-------------------------|
| All (2) Pending                                  | g (0)   StatSMS (0)   ST                                     | TATFilm (0) URGF | ilm (0) GENFilm (0)                                                                                                    | SMS (1) ALL                                                                                      | Films (1)                                                                                                    | DiffDR (0)                                                                                                    |        |                         |
| Flags                                            | Sample Id                                                    | Instrument       | Last name                                                                                                    | Firs                                                                                             | t name                                                                                                    | Last run                                                                                                    | 🛆 Tag  |                         |
| © TD-<br>Request List<br>HOST F (0) ∳ F<br>Flags | 193591141B<br>(*)(0)<br>Pending(0)   Validated(<br>  Patient | AT45031          | KTRTAK<br>Filters<br>Stat<br>Tag<br>Detail<br>Assign Samples<br>Assign+Download<br>Download<br>Play Upload Rules<br>Set to Pending Statu<br>Tube History<br>Merge<br>ndySlides (0) To Vali<br>Patient ID | S<br>s<br>s<br>s<br>s<br>s<br>s<br>s<br>s<br>s<br>s<br>s<br>s<br>s<br>s<br>s<br>s<br>s<br>s<br>s | Default<br>Child Fil<br>Film Fou<br>Film Cou<br>Sample<br>RESET fr<br>Aerospra<br>Manual<br>37 Degre<br>Followu<br>Film Stai<br>Malaria<br>Malaria<br>Off-Line<br>Film Fou<br>In Priorit<br>In Urgen | 25/12/2019 20<br>Im Found<br>und<br>ming<br>on SMS<br>rom found<br>ay Film<br>Film<br>ee film coming<br>p with Sandy<br>ining SMS<br>Films<br>ng remade<br>Film Found<br>e: Film<br>und Duplicate<br>ty Tray<br>at Tray | :17:21 | tatSMS (0) ALLFilms (0) |

Tag films to indicate the most useful text for the next person eg

In Priority tray, In Urgent tray, Film being re-made or back on SMS or 37 degree film coming or Malaria film (in malaria tray) are far more helpful than just "Film Found".

Film found is most appropriate for a routine sample progressing normally through the system. Film found duplicate can be really helpful when sorting lists which can be sorted by "tag"

### **Duplicate Blood Films**

| LL (70) P | ending (2) SMS (2) | Priority Film (11) Urg | ent Film (27) Routine Fil | m (28) SMS Stat (1) All Films | s (68)              | Cherry Providence & Cherry | 1994 (S            |
|-----------|--------------------|------------------------|---------------------------|-------------------------------|---------------------|----------------------------|--------------------|
| lags      | Sample Id          | Instrument             | Last name                 | / First name                  | Last. run           | Тад                        | en de la<br>Encont |
| 2         | 193642040B         | DiffnadSTAT            | LAWLESS                   | VUONNE                        | 30/12/2019 19:52:29 | In Urgent Trav             |                    |
| Птр-      | 193650116B         | DiffnadSTAT            | LAWLESS                   | YUONNE                        | 31/12/2019 04-51-54 | In Driority Tray           |                    |
| TR-       | 193641789B         | DiffnadASAP            | MARCIM                    | GWENNETH                      | 30/12/2019 18-37-45 | In Urgent Trav             |                    |
| TR-       | 193641970B         | DiffnadSTAT            | MTHOS                     | KONSTANTINOS                  | 30/12/2019 18-18-05 | In Priority Tray           |                    |
| 1 TR-     | 200010001B         | DIFFPAD                | MILTON                    | STEPHEN                       | 30/12/2019 21:12:02 | Film Found                 |                    |
| T-RR-     | 193650352B         | DiffpadASAP            | NETTLETON                 | JUDITH                        | 31/12/2019 06:37:45 | In Urgent Trav             |                    |
| 1 TR-     | 193650053B         | DiffpadASAP            | NEWMAN                    | RUSSELL                       | 30/12/2019 23:41:34 | In Urgent Trav             |                    |
| TR-       | 193641995C         | DiffpadASAP            | NGUYEN                    | KIM                           | 30/12/2019 18:18:03 | In Urgent Tray             |                    |
| TR-       | 193642224C         | DiffpadASAP            | NGUYEN                    | KIM                           | 30/12/2019 22:06:33 | In Urgent Tray             |                    |
| T-RR-     | 193650021B         | DiffpadASAP            | NGUYEN                    | KIM                           | 31/12/2019 03:19:17 | In Urgent Tray             |                    |
| T-RR-     | 193650363C         | DiffpadASAP            | NGUYEN                    | KIM                           | 31/12/2019 06:37:45 | In Urgent Tray             |                    |
| TR-       | 193650022B         | DiffpadASAP            | PETERSEN                  | COLIN                         | 31/12/2019 01:38:14 | In Urgent Tray             |                    |
| T-RR-     | 193650037B         | DIFFPAD                | PRAZZA                    | ATTILIO                       | 31/12/2019 06:37:46 | Film Found                 |                    |
| T-RR-     | 193650239C         | DIFFPAD                | Quinlan                   | Laura                         | 31/12/2019 02:37:56 | Film Found                 |                    |
| 🖥 TR-     | 193642048B         | DiffpadASAP            | RAJABI                    | JABER                         | 30/12/2019 19:06:17 | In Urgent Tray             |                    |
| Î ?₽-     | 193642302B         | DiffpadASAP            | SALFATE                   | FERNANDO                      | 30/12/2019 23:11:34 | In Urgent Tray             |                    |
| 🗍 T-RR-   | 193650256B         | DIFFPAD                | SARTORI                   | MIA                           | 31/12/2019 04:49:20 | Film Found                 |                    |
| T-RR-     | 193650008B         | DIFFPAD                | SEVER                     | BRIAN                         | 31/12/2019 04:49:38 | Film Found                 |                    |
| 🗍 TR      | 193642149C         | DIFFPAD                | SHALE                     | JEANETTE                      | 30/12/2019 21:12:01 | Film Found                 |                    |
| 🗐 ?R-     | 193641842A         | DIFFPAD                | Sharma                    | Ritu                          | 30/12/2019 18:37:45 | Film Found                 |                    |
| 🖥 TR      | 193650048B         | DiffpadASAP            | STEEL                     | JOHN                          | 31/12/2019 01:24:34 | In Urgent Tray             |                    |
| T-RP-     | 193650673D         | AT45031                | TILLEY                    | DAVID                         | 31/12/2019 06:46:31 |                            |                    |
| 🗓 ?R-     | 193641715B         | DiffpadSTAT            | VOSE                      | AMALA                         | 30/12/2019 18:37:43 | In Priority Tray           |                    |
| 🗓 TR-     | 193641912B         | DIFFPAD                | WALKER                    | MARK                          | 30/12/2019 17:42:17 | Film Found                 |                    |
| T-RR-     | 193650069B         | DIFFPAD                | WALSH                     | HELEN                         | 31/12/2019 06:37:44 | Film Found                 |                    |
| 🖥 TR-     | 193641893B         | DiffpadASAP            | WATKINSON                 | JEFFREY                       | 30/12/2019 22:06:32 | In Urgent Tray             |                    |
| 🛙 T-RR-   | 193650324C         | DIFFPAD                | WHELAN                    | PAMELA                        | 31/12/2019 04:49:18 | Film Found                 |                    |
| T-RR-     | 193650260C         | DIFFPAD                | WILLIAMS                  | GRANT                         | 31/12/2019 04:49:21 | Film Found                 |                    |
| 🚺 TR-     | 193641862A         | DiffpadSTAT            | WONDIM                    | ASGEDOM                       | 30/12/2019 19:52:31 | In Priority Tray           |                    |
| T-RR-     | 193650223A         | DIFFPAD                | WONDIM                    | ASGEDOM                       | 31/12/2019 04:49:37 | Film Found                 |                    |
| 🛙 ?R-     | 193650197C         | DiffpadASAP            | WYATT                     | WAYNE                         | 31/12/2019 02:02:04 | In Urgent Tray             |                    |
| 🛙 TR-     | 193650050B         | DiffpadASAP            | XUEREB                    | PHILLIP                       | 31/12/2019 01:24:35 | In Urgent Tray             |                    |

Sorting the films by name will also show you the duplicate films in process.

Find the duplicate films and either

- 1) Vet one or more films and file
- 2) Move all multiple film patients into the urgent tray for "mass vetting" or examination

| C <sub>b</sub> | 23/12 | 20:49 | 23/12 | 20:42 | 23/12 1   | 18:33       | 23/12     | 18:26 | Prev.     | Res.       |  |
|----------------|-------|-------|-------|-------|-----------|-------------|-----------|-------|-----------|------------|--|
| HGB            |       |       |       |       | 88        | v_DH        | 88        | _D_   | 84        | 23/12/2019 |  |
| RBC            |       |       |       |       | 2.44      | v_DH        | 2.43      | _D_   | 2.29      | 23/12/2019 |  |
| HCT            |       |       |       |       | 0.29      | v_DH        | 0.29      | _D_   | 0.28      | 23/12/2019 |  |
| MCV            |       |       |       |       | 120       | v_DH        | 120       | _D_   | 121       | 23/12/2019 |  |
| MCH            |       |       |       |       | 36.1      | v_H         | 36.3      |       | 36.8      | 23/12/2019 |  |
| MCHC           |       |       |       |       | 301       | v_H         | 301       |       | 304       | 23/12/2019 |  |
| RDW            |       |       |       |       | 38.0      | v_H         | 38.3      |       | 38.1      | 23/12/2019 |  |
| NRBC%          |       |       | 326   | vM_H  | 228       | <u>V_</u> H | 233       | V     | 255       | 23/12/2019 |  |
| NRBC#          |       |       | 62.4  | vM_H  | 78.0 (R)  | V_H         | 78.1 (R)  | V     | 65.3      | 23/12/2019 |  |
| UWBC           |       |       |       |       | 81.53 (R) |             | 82.83 (R) |       | 68.00 (R) | 23/12/2019 |  |
| WBC            |       |       | 19.14 | vM_H  | 34.13 (R) |             | 33.56 (R) |       | 25.62 (R) | 23/12/2019 |  |
| NE#            |       |       | 17.80 | VM_H  | 20.03 (F) |             | 27.71 (R) | _     | 22.30     | 23/12/2019 |  |
| LY#            |       |       | 0.19  | vM_H  | 5.80 (R)  |             | 3.98 (R)  |       | 0.00      | 23/12/2019 |  |
| MO#            |       |       | 0.38  | vM_H  | 1.09 (R)  |             | 1.49 (R)  |       | 0.00      | 23/12/2019 |  |
| EO#            |       |       | 0.00  | vM_H  | 0.01 (R)  |             | 0.26 (R)  |       | 0.00      | 23/12/2019 |  |
| BA#            |       |       | 0.00  | vM_H  | 0.60 (R)  |             | 0.11 (R)  |       | 0.00      | 23/12/2019 |  |
| BAND#          |       |       | 0.19  | vM_H  |           |             |           |       | 1.79      | 23/12/2019 |  |
| MYELO#         |       |       | 0.19  | vM_H  |           |             |           |       | 1.02      | 23/12/2019 |  |
| META#          |       |       | 0.19  | vM_H  |           |             |           |       | 0.51      | 23/12/2019 |  |
| PROMYELO#      |       |       | 0.19  | vM_H  |           |             |           |       |           |            |  |
| NE%            |       |       | 93.0  | vMXH  | 78.0      | _X_         | 82.6      | _X_   | 87.0      | 23/12/2019 |  |
| LY%            |       |       | 1.0   | vM_H  | 17.0      |             | 11.9      |       | 0.0       | 23/12/2019 |  |
| MO%            |       |       | 2.0   | vM_H  | 3.2       |             | 4.4       |       | 0.0       | 23/12/2019 |  |
| EO%            |       |       | 0.0   | vM_H  | 0.0       |             | 0.8       |       | 0.0       | 23/12/2019 |  |
| BA%            |       |       | 0.0   | vM_H  | 1.8       |             | 0.3       |       | 0.0       | 23/12/2019 |  |
| BAND%          |       |       | 1.0   | vM_H  |           |             |           |       | 7.0       | 23/12/2019 |  |
| MYELO%         |       |       | 1.0   | vM_H  |           |             |           |       | 4.0       | 23/12/2019 |  |
| META%          |       |       | 1.0   | vM_H  |           |             |           |       | 2.0       | 23/12/2019 |  |
| PROMYELO%      |       |       | 1.0   | vM_H  |           |             |           |       |           |            |  |
| PLT            |       |       |       |       | 239       | v_DH        | 235       | _D_   | 230       | 23/12/2019 |  |
| MPV            |       |       |       |       | 9.3       | v_H         | 9.4       |       | 9.7       | 23/12/2019 |  |
| FILMREQ        |       |       |       |       | YES       | VC_H        |           |       | YES       | 23/12/2019 |  |
| ImmGrans       |       |       |       |       | YES       | VC_H        |           |       | YES       | 23/12/2019 |  |
| Vetted         | 100   | vM_H  |       |       |           |             |           |       | 100       | 01/12/2019 |  |
| DONE           | YES   | VC_H  |       |       |           |             |           |       | YES       | 23/12/2019 |  |

Held up and not archived due to UWBC.

Future delta checking not working.

Delete or verify the UWBC line.

|   | 9 <sub>6</sub> | 23/12 | 18:02 | 23/12 | 17:41 | 23/12 | 17:24       | Prev. | Res.       |   |
|---|----------------|-------|-------|-------|-------|-------|-------------|-------|------------|---|
|   | HGB            |       |       |       |       | 117   | v_DH        | 128   | 23/12/2019 |   |
|   | RBC            |       |       |       |       | 3.66  | v_DH        | 4.06  | 23/12/2019 |   |
|   | HCT            |       |       |       |       | 0.35  | v_DH        | 0.39  | 23/12/2019 |   |
|   | MCV            |       |       |       |       | 95    | v_DH        | 96    | 23/12/2019 |   |
|   | MCH            |       |       |       |       | 32.1  | v_H         | 31.5  | 23/12/2019 |   |
|   | MCHC           |       |       |       |       | 337   | v_H         | 328   | 23/12/2019 |   |
|   | RDW            |       |       |       |       | 14.2  | v_H         | 14.2  | 23/12/2019 |   |
|   | NRBC%          |       |       |       |       | 0     | V_H         | 0     | 23/12/2019 | ] |
|   | NRBC#          |       | _     |       | _     | 0.1   | <u>v_</u> µ | 0.1   | 23/12/2019 |   |
| Ҝ | WBC            |       |       |       |       | 32.14 | D_          | 33.82 | 23/12/2019 |   |
|   | NE#            |       | _     |       | _     | 5.89  | V_H         | 11.84 | 23/12/2019 |   |
|   | LY#            |       |       |       |       | 0.73  | V_H         | 0.34  | 23/12/2019 |   |
|   | MO#            |       |       |       |       | 25.34 | V_H         | 1.69  | 23/12/2019 |   |
|   | EO#            |       |       |       |       | 0.13  | VH          | 0.34  | 23/12/2019 |   |
|   | BA#            |       |       |       |       | 0.05  | VH          | 0.00  | 23/12/2019 |   |
|   | NE%            |       |       |       |       | 18.3  | V_XH        | 35.0  | 23/12/2019 | 1 |
|   | LY%            |       |       |       |       | 2.3   | VH          | 1.0   | 23/12/2019 |   |
|   | MO%            |       |       |       |       | 78.8  | VH          | 5.0   | 23/12/2019 |   |
|   | EO%            |       |       |       |       | 0.4   | VH          | 1.0   | 23/12/2019 |   |
|   | BA%            |       |       |       |       | 0.2   | V_H         | 0.0   | 23/12/2019 |   |
|   | PLT            |       |       |       |       | 95    | v_XH        | 149   | 23/12/2019 | 1 |
|   | MPV            |       |       |       |       | 8.4   | v_H         | 8.7   | 23/12/2019 |   |
|   | FILMREQ        |       |       |       |       | YES   | VC_H        | YES   | 23/12/2019 | ] |
|   | ImmGrans       |       |       |       |       | YES   | VC_H        | YES   | 23/12/2019 | 1 |
|   | BlastFlag      |       |       |       |       | YES   | VC_H        | YES   | 23/12/2019 |   |
|   | SS1            | MADE  | VC_H  |       |       |       |             | MADE  | 23/12/2019 | 1 |
|   | Vetted         |       |       | 100   | vM_H  |       |             |       |            |   |
|   | DONE           | YES   | VC_H  | YES   | VC_H  |       |             | YES   | 23/12/2019 | ] |

Unusual workflow. WBC manually entered via ARE but WBC not verified in remisol and therefore not archiving.

Delta checking not working.

Validate the WBC.

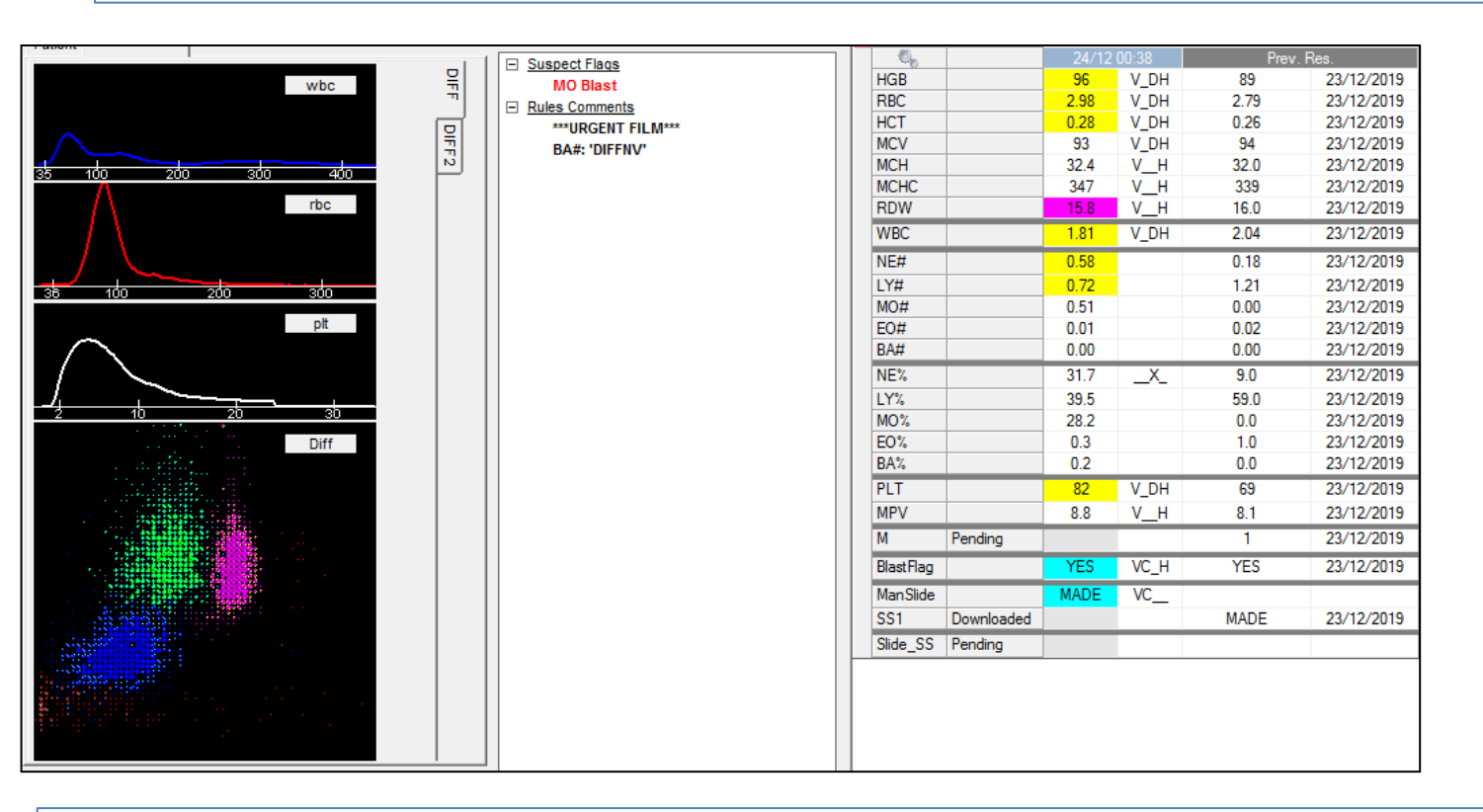

Incomplete sample in the complete remisol tab ? Accidental assignment to complete tab.

- Not in the appropriate morphology tab ie priority due to blast flag.
- At risk of falling behind or being missed.
- Move to priority film tab and delete the "Slide\_SS" pending and "SS1" (man slide made)

| Bulas Comments      | Ő.,       |         | 24/12 | 11.41 | 24/12 | 11.40 | 24/12 | 09:55 | 24/12 | 09.06 | Prev     | Res.       |
|---------------------|-----------|---------|-------|-------|-------|-------|-------|-------|-------|-------|----------|------------|
| Morph requested     | HGB       |         |       |       |       |       |       |       | 111   | V DH  | 136      | 17/12/2019 |
| Doctor Ordered Film | RBC       |         |       |       |       |       |       |       | 3.55  | V DH  | 4.43     | 17/12/2019 |
| Doctor ordered min  | HCT       |         |       |       |       |       |       |       | 0.31  | V_XH  | 0.39     | 17/12/2019 |
|                     | MCV       |         |       |       |       |       |       |       | 87    | V_DH  | 89       | 17/12/2019 |
|                     | MCH       |         |       |       |       |       |       |       | 31.1  | V_H   | 30.7     | 17/12/2019 |
|                     | MCHC      |         |       |       |       |       |       |       | 357   | V_H   | 345      | 17/12/2019 |
|                     | RDW       |         |       |       |       |       |       |       | 14.4  | VH    | 15.6     | 17/12/2019 |
|                     | WBC       |         |       |       |       |       |       |       | 5.43  | VH    | 0.15     | 17/12/2019 |
|                     | NE#       |         |       |       |       |       |       |       | 3.66  | VH    | 0.01 (R) | 17/12/2019 |
|                     | LY#       |         |       |       |       |       |       |       | 0.50  | V_H   | 0.09 (R) | 17/12/2019 |
|                     | MO#       |         |       |       |       |       |       |       | 1.27  | V_H   | 0.04 (R) | 17/12/2019 |
|                     | EO#       |         |       |       |       |       |       |       | 0.00  | VH    | 0.00 (R) | 17/12/2019 |
|                     | BA#       |         |       |       |       |       |       |       | 0.01  | V_H   | 0.00 (R) | 17/12/2019 |
|                     | NE%       |         |       |       |       |       |       |       | 67.4  | V_H   | 9.0 (R)  | 17/12/2019 |
|                     | LY%       |         |       |       |       |       |       |       | 9.1   | V_H   | 61.2 (R) | 17/12/2019 |
|                     | MO%       |         |       |       |       |       |       |       | 23.3  | V_H   | 27.4 (R) | 17/12/2019 |
|                     | EO%       |         |       |       |       |       |       |       | 0.0   | V_H   | 2.5 (R)  | 17/12/2019 |
|                     | BA%       |         |       |       |       |       |       |       | 0.2   | VH    | 0.0 (R)  | 17/12/2019 |
|                     | PLT       |         |       |       |       |       |       |       | 25    | V_XH  | 10       | 17/12/2019 |
|                     | MPV       |         |       |       |       |       |       |       | 8.3   | V_H   | 8.8      | 17/12/2019 |
|                     | M         |         |       |       | 100   | vM_H  |       |       |       |       | 100      | 17/12/2019 |
|                     | FILMREQ   |         |       |       |       |       |       |       | YES   | VC_H  | YES      | 17/12/2019 |
|                     | ImmGrans  |         |       |       |       |       |       |       | YES   | VC_H  | YES      | 19/12/2019 |
|                     | Dimorphic |         | 100   | VC_H  | 100   | VC_H  |       |       |       |       |          |            |
|                     | SS1       |         |       |       |       |       | MADE  | VC_H  |       |       | MADE     | 19/12/2019 |
|                     | DONE      |         | YES   | VC_H  | YES   | VC_H  |       |       |       |       | YES      | 17/12/2019 |
|                     | FILM      | Pending |       |       |       |       |       |       |       |       |          |            |
|                     | HR        |         | 100   | vM_H  |       |       |       |       |       |       |          |            |

The Dr Ordered Film rules is broken. We have to remove "FILM" manually at the moment. Awaiting Coulter feedback on this.

| Rules Comments                     | C <sub>b</sub> |            | 24/12 | 12:16 | 24/12 | 12:16 | 24/12    | 00:51 |
|------------------------------------|----------------|------------|-------|-------|-------|-------|----------|-------|
| Morph requested                    | HGB            |            |       |       |       |       | 92       | V_DH  |
| Doctor Ordered Film                | RBC            |            |       |       |       |       | 3.29     | V_DH  |
| Technical Comments                 | HCT            |            |       |       |       |       | 0.27     | V_DH  |
| Bone Marrow Peripheral Blood Film. | MCV            |            |       |       |       |       | 83       | V_DH  |
| Doctor Ordered Film.               | MCH            |            |       |       |       |       | 28.0     | VH    |
|                                    | MCHC           |            |       |       |       |       | 339      | VH    |
|                                    | RDW            |            |       |       |       |       | 13.7     | VH    |
|                                    | UWBC           |            |       |       |       |       | 0.05 (-) | VH    |
|                                    | WBC            |            |       |       |       |       | 0.04 (-) | V_H   |
|                                    | NE#            |            |       |       |       |       | 0.00 (R) | V_H   |
|                                    | LY#            |            |       |       |       |       | 0.04 (R) | VH    |
|                                    | MO#            |            |       |       |       |       | 0.00 (R) | VH    |
|                                    | EO#            |            |       |       |       |       | 0.00 (R) | VH    |
|                                    | BA#            |            |       |       |       |       | 0.00 (R) | VН    |
|                                    | NE%            |            |       |       |       |       | 0.0 (R)  | V_H   |
|                                    | LY%            |            |       |       |       |       | 85.7 (R) | VH    |
|                                    | MO%            |            |       |       |       |       | 8.2 (R)  | VH    |
|                                    | EO%            |            |       |       |       |       | 6.1 (R)  | VH    |
|                                    | BA%            |            |       |       |       |       | 0.0 (R)  | V_н   |
|                                    | PLT            |            |       |       |       |       | 36       | V_DH  |
|                                    | MPV            |            |       |       |       |       | 7.6      | V_H   |
|                                    | M              |            |       |       | 100   | vM_H  |          |       |
|                                    | FILMREQ        |            |       |       |       |       | YES      | VC_H  |
|                                    | Dimorphic      | Pending    |       |       |       |       |          |       |
|                                    | SS1            | Downloaded |       |       |       |       |          |       |
|                                    | DONE           |            | YES   | VC_H  | YES   | VC_H  |          |       |
|                                    | FILM           | Pending    |       |       |       |       |          |       |
|                                    | HR             |            | 100   | vM_H  |       |       |          |       |
|                                    | Slide_SS       | Pending    |       |       |       |       |          |       |

4 lines to delete that are holding up archiving

Differentials with Abnormal Lymphocytes will not auto verify – go to "ARE" and verify.

Always check cerner powerchart after completing a film with abnormal cells in the differential.

| Phosphate Lvl        |              | 2.20    | Н | Autoverified | 0.75 - 1.50 | 1.73 H  |
|----------------------|--------------|---------|---|--------------|-------------|---------|
| Magnesium Lvl        |              | 0.85    |   | Autoverified | 0.70 - 1.10 | 0.80    |
| Corr Calcium         |              | 2.19    |   | Verified     | 2.10 - 2.60 | 2.24    |
| Neutrophils          | V            | 9.28    | Н | Performed    | 1.90 - 8.00 | 5.04    |
| Lymphocytes          | $\checkmark$ | 17.48   | H | Performed    | 0.90 - 3.30 | 22.70 H |
| Monocytes            | 1            | 0.00    | L | Performed    | 0.30 - 1.10 | 0.00 L  |
| Eosinophils          | 1            | 0.00    |   | Performed    | 0.00 - 0.50 | 0.00    |
| Basophils            | 1            | 0.71    | н | Performed    | 0.00 - 0.20 | 0.00    |
| Bands                | 1            | 1.07    |   | Performed    |             | 2.10    |
| Metamyeloctyes       | 1            | 1.43    |   | Performed    |             | 1.26    |
| Myelocytes           |              |         |   |              |             | 2.10    |
| Promyelocytes        |              |         |   |              |             |         |
| Blasts               |              |         |   |              |             |         |
| Reactive Lymphocytes |              |         |   |              |             |         |
| Abnormal Lymphocytes | 1            | 5.71    |   | Performed    |             | 24.80   |
| Plasma Cells         |              |         |   |              |             |         |
| Hairy Cells          |              |         |   |              |             |         |
| Atyp Lymphs          |              |         |   |              |             | 8.82    |
| Smear Cells          |              |         |   |              |             |         |
| Prolymphocytes       |              |         |   |              |             |         |
| Promonocytes         |              |         |   |              |             |         |
| Lymphoma Cells       |              |         |   |              |             |         |
| NRBC Absolute        |              |         |   |              | 0.00 - 0.00 |         |
| NRBC per WBC         |              |         |   |              | 0-0         |         |
| Morphology           | 1            | Comment | f | Performed    |             | Comment |
| Haem Review          |              |         |   |              |             | Yes *   |
| Film Req             |              |         |   |              |             |         |
| Film Vet             |              |         |   |              |             | Yes     |
| Blast Flag           |              |         |   |              |             |         |

BE care full when diffing abnormal cells – as per below the abnormal lymphocytes were diffed into the atypical lymphocyte key by accident.

This will require result entry into abnormal lymphs and error correction to atypical

**lymphocytes.** Ask for atypical lymphs to be deleted from your key pad if they are still active.

| Haematology          | 27-12-2019<br>00:40 | 26-12-2019<br>21:16 | 26-12-2019<br>15:34 | 26-12-2019<br>00:31 |
|----------------------|---------------------|---------------------|---------------------|---------------------|
| FBE                  |                     |                     |                     |                     |
| Hb                   | 82                  | 84                  | 92                  | 84                  |
| WBC                  | 37.07               | 35.68               | 42.02               | 118.10              |
| Platelets            | 36                  | 36                  | 8                   | 81                  |
| Hct                  | 0.26                | 0.27                | 0.29                | 0.27                |
| MCV                  | 82                  | 83                  | 83                  | 84                  |
| MCH                  | 26.3                | 26.2                | 26.6                | 26.1                |
| MCHC                 | 320                 | 315                 | 319                 | 313                 |
| RBC                  | 3.11                | 3.20                | 3.44                | 3.21                |
| RDW                  | 16.3                | 16.1                | 16.0                | 16.0                |
| Neutrophils          | 8.16                | 9.28                | 5.04                | 21.26               |
| Lymphocytes          | 17.05               | 17.48               | 22.70               | 62.59               |
| Monocytes            | 0.37                | 0.00                | 0.00                | 7.09                |
| Eosinophils          | 1.11                | 0.00                | 0.00                | 1.18                |
| Basophils            | 0.00                | 0.71                | 0.00                | 0.00                |
| Bands                | 1.11                | 1.07                | 2.10                |                     |
| Metamyelocytes       | 0.74                | 1.43                | 1.26                |                     |
| Myelocytes           | 0.37                |                     | 2.10                | 1.18                |
| Abnormal Lymphocytes | 8.16                | 5.71                |                     | 24.80               |
| Atypical Lymphocytes |                     |                     | 8.82                |                     |
| Morphology           | * Comment           | * Comment           | * Comment           | * Comment           |
| FBE Phone Comment    |                     |                     |                     |                     |

## Type it in

| TypeItIn           |                      |                      |                         |                        |                      | ×                    |
|--------------------|----------------------|----------------------|-------------------------|------------------------|----------------------|----------------------|
| HAEM LAB           | nn and               | MAC                  | hypogran neut           | B12 assay              | in remission         | No Diag Features.    |
| PBN                | RED CELL TYPE        | MAC70                | hyperseg neut           | B12 deficiency         | Post op changes.     | Pancytopenia.        |
| Comments           | incr in              | Manual differential. | pelger-huet forms       | GCSF Consistent        | Post op review.      | M. Pancytopenia      |
| PUNCTUATION        | a mild incr in       | WBC Norm             | stodtmeister cells      | GCSF therapy           | Post trauma FBE.     | No blast cells seen. |
| Note               | a mod incr in        | WBC/PLT Norm         | PLTS normal             | Fall in HB             | Post Txn FBE         | No neuts on film.    |
| No (upper case)    | a marked incr in     | WBC show             | PLTS show               | Fall in MCV            | Pregnant             | Rare neuts on film.  |
| no (lower case)    | acanth               | Neutrophils show     | Borderline PLTS.        | haematology patient    | Pregnant Norm        | Thrombocytopenia.    |
| а                  | agglutination        | neutrophilia         | Note fall in platelets. | HB raised              | on treatment         | Thrombocytosis.      |
| an                 | basophilic stippling | neutropenia          | PLT confirmed film.     | heart transplant       | which persists       | Counts confirmed.    |
| and                | bite                 | lymphocytosis        | thrombocytopenia        | if clinically ind      | which is resolving   | Rpt FBE to confirm   |
| including          | blister              | lymphopenia          | thrombocytosis          | infectious mono        | DIAGNOSIS            | Rpt FBE 10 days      |
| obvious            | burr                 | monocytosis          | large platelets         | iron deficiency        | AA                   | Performed by:        |
| seen on blood film | crenated             | eosinophilia         | giant platelets         | iron studies           | AIHA                 | Performed by: AH     |
| or                 | elliptocytes (HE)    | basophilia           | recent                  | iron therapy           | ALL                  | Performed by: APW.   |
| consistent         | elongated cells      | LS/TOXIC/BLASTS      | hypogranular platelets  | infect / inflam        | AML                  | Performed by: CW     |
| with               | fragments            | Neutrophilia LS TG   | satellitism             | Infect not exc.        | AMML                 | Performed by EO      |
| comma              | ghosting             | Neutrophilia LS      | Fibrin strands. Rpt.    | liver function tests   | CLL                  | Performed by: EC.    |
| stop               | HJB                  | left shift           | Occ clumps              | liver impairment       | CML                  | Performed by: FK     |
| There are          | hypochromic          | hypergran(toxic)     | Clumped norm            | liver transplant       | CMML                 | Performed by: GER    |
| present            | irregular            | vacuolation          | Clumped mild lo         | lung transplant        | DIC                  | Performed by: JK     |
| Persistent         | microcytes           | dohle bodies         | Clumped mark lo         | oncology patient       | ET                   | Performed by: JS     |
| emerging pop of    | macrocytes           | metamyelocytes       | Clumped mild hi         | ongoing monitoring     | HE                   | Performed by: KB     |
| GRADING            | NRBC                 | myelocytes           | Clumped marked hi       | PBSC mobilisation      | HS                   | Performed by: KG     |
| rare               | NRBC per 100 WBC     | meta and myelo       | Citrate Spec.           | PBSC Pre               | ITP                  | Performed by: HK     |
| occasional         | oval cells           | immature cells       | SAMPLE ISSUE            | PBSC Post              | LYMPHOMA             | Performed by: LG     |
| a small no of      | pappenheimer         | %                    | 37 Degrees FBE          | PBSC Post Tx           | MDS                  | Performed by: LP     |
| a moderate no of   | polychromatic cells  | blast cells          | Lipid correction        | Post BMT               | MF                   | erformed by: LW/SC   |
| numerous           | pencil (FeDef)       | auer rods            | Man.Diff. Interference  | Post Cord SC Tx        | MM                   | Performed by: MF     |
| RED CELL DESC      | rouleaux             | promonocytes         | Invalid auto diff.      | Query Allergy Drug     | MPN                  | Performed by: MJH    |
| RCN                | schistocytes(frag)   | LYMPHOID             | QUALIFIER               | Query drug, viral, imm | PV (PRV)             | Performed by: MK     |
| RWN                | spherocytes          | react lymphs         | Known                   | Query Infect / Inflam  | STATEMENTS.          | Performed by PNP     |
| Red cells show     | spherocytes-micro    | abnormal lymphs      | Consistent with         | Query reactive         | Anaemia.             | Performed by: PT/SC  |
| nn anaemia         | stomatocytes         | cleft lymph          | stated                  | Query therapy          | Leucoerythroblastic. | Performed by SCS     |
| mild               | target               | lymphoma cells       | history of              | renal impairment       | Leucopenia.          | Performed by SR      |
| moderate           | tear drop cells      | plasma cells         | Query                   | recent chemotherapy    | Neutropenia.         | Performed by: SSS/J  |
| marked             | IRON / THAL / MAC    | prolymphocytes       | Suggest                 | renal transplant       | Mature neutrophilia. | Performed by SZ      |
| hypochromia        | Fe/Thal              | smear cells          | Suggestive of           | splenectomy            | Neutrophilia.        | Performed by TB      |
| microcytosis       | Thal/Fe              | Hairy cells          | CONDITIONS              | treated iron def       | Gen leucocytosis.    | Performed by:VJ      |
| macrocytosis       | Thal/Fe F Preg       | Mott cells           | acute blood loss        | or transfusion         | Lymphocytosis.       | Performed by WAO     |
| polychromasia      | Thal/Fe F Non Preg   | Lymphocytosis SFU.   | acute/chronic loss      | viral infection        | Lymphopenia.         | INTERIM Ref          |
| anaemia with       | Thal/Fe Male         | DYSPLASTIC           | asplenic changes        | STATE                  | Monocytosis.         | HR: Rev Q            |
| DIM                | BMCV                 | dysplastic features  | burns patient           | chronic                | Eosinophilia.        | Spurious Result      |

Red cell comments start with "M" to transmit to cerner. If you want to start with a different comment – select "Comments" at top left.

Type it in is our quick entry typing system.

"Most" commenting is covered by these keys.

Staff "should" only use type it in commenting and then limited free-text as required.

Type-it-in has been created so complete sentences can be constructed – please review your comment for punctuation and spelling before hitting send.

Suggestions for key improvements are always welcome.

#### Comment on all three cell lineages and include a diagnosis if known.

# Type it in

| TypeItIn            |                 |                      | X                    |
|---------------------|-----------------|----------------------|----------------------|
| Malaria Blast 📃 💌   | fine pigment    | The blast cells are  | indistinct.          |
| No parasites        | heavy pigment   | small                | prominent.           |
| There is            | haemozoin       | intermediate         | The cytoplasm is     |
| There are           | Maurer's        | large                | lightly              |
| present             | Schnuffner's    | pleomorphic          | moderately           |
| with                | gametocytes     | in size with a       | strongly             |
| rare                | crescent gamet  | high                 | basophilic.          |
| a small number      | trophozoites    | low                  | Cytoplasmic          |
| an increased number | Suggestive of   | N:C ratio.           | granules             |
| and                 | Consistent with | The nucleus is       | auer rods            |
| ring forms          | P. vivax        | round                | are present.         |
| multiple ring       | P. falciparum   | irregular            | r sometimes present. |
| accole              | P. ovale        | folded               | are absent.          |
| double dot          | P. malariae     | bi-lobed             | Vacuolation          |
| show                | P. knowlesi     | and the              | is absent.           |
| schizonts           | Non falciparum  | chromatin pattern is | is present.          |
| merozoites          | VIDRL           | smooth.              |                      |
| band forms          | Performed by:   | immature.            |                      |
| amoeboid            | Ref             | Nucleoli are         |                      |

Type it in is our quick entry typing system.

"Most" malaria and blast commenting is covered by these keys.

Staff "should" use the blast cell descriptors and structure as a guide to make sure all components are commented on.

Suggestions for key improvements are always welcome.

## **Keyboard Diff layout options**

- Now that we have wireless keyboards you can manually diff from either side of the microscope.
- Keyboard diffing should be utilised for expediency and to reduce the chance of transcription errors.
- Suggestions
  - For left hand neuts start at J (raised key)
  - For right hand neuts start at F (raised key)
  - Either numeric keyboard option
  - Other what ever suits you
- Atypical or variant lymphs are classified as reactive lymphocytes
- Other abnormal lymphs are counted as such or commented on in the film comment.
- All NRBC of ≥1/100 WBC are to be reported via "ARE" record both absolute and number per 100 WBC.

| Q |         |          | W    |          | E<br>M     | leta     | R<br>M     | yelo        | T<br>Pro | Mc         | Y   |            | U   |            | 1         |          | (  | 0 | F |   | ] |   | ]     |                                         |   |  |
|---|---------|----------|------|----------|------------|----------|------------|-------------|----------|------------|-----|------------|-----|------------|-----------|----------|----|---|---|---|---|---|-------|-----------------------------------------|---|--|
|   | A<br>Ab | nL       |      | S<br>Sme | ear        | D<br>Ban | d          | F –<br>Neut |          | G<br>Lympl | h   | H<br>Mon   | D   | J —<br>Eos |           | K<br>Bas | so | L |   | ; |   | ( |       | <cr< td=""><td>&gt;</td><td></td></cr<> | > |  |
|   |         | Z<br>Hai | iryL | - I      | <<br>Plasn | na I     | C<br>Blast | V<br>NF     | RBC      | B<br>Lyi   | mpł | N<br>NO Pr | oLy | m ľ        | И<br>Morp | h        | ,  |   |   |   | / |   | Shift |                                         |   |  |

#### **Right hand suggestion**

#### Left hand suggestion

| Q |            | W |          | E          |           | R   |            | Т    |           | Y<br>Pro | оM        | U<br>My | yelo      | I<br>N   | Veta    |         | 0   |   | Ρ |   | [ |   | ]    |           |  |
|---|------------|---|----------|------------|-----------|-----|------------|------|-----------|----------|-----------|---------|-----------|----------|---------|---------|-----|---|---|---|---|---|------|-----------|--|
|   | A<br>Abn   | L | S<br>Sme | ar         | D<br>Baso |     | F —<br>Eos |      | G<br>Monc | )        | H<br>Lymp | h       | J –<br>Ne | ut       | K<br>Ba | nd      | L   |   |   | ; |   | • |      | <cr></cr> |  |
|   | Z<br>Hairy |   | L F      | (<br>Plasm | na Ly     | mph | NO Pro     | oLyr | n Re      | eactl    | L BI      | ast     |           | M<br>Mor | ph      | ,<br>NR | RBC | • |   | / |   | S | hift |           |  |

#### Numeric Keyboard based

| Q |         | Ň  | W      |     | E   | R<br>Re | eactL | T |         | Y    |            | U<br>ProLy | m       | I    |   | 0        | P<br>P | lasma | [ |   | ]     |                                |   |
|---|---------|----|--------|-----|-----|---------|-------|---|---------|------|------------|------------|---------|------|---|----------|--------|-------|---|---|-------|--------------------------------|---|
|   | A<br>Ab | nL | S<br>S | mea | r D |         | F     |   | G       |      | H<br>Hairy | L J-       | -       | K    |   | L<br>Lyi | mpho   | ;     |   | 1 |       | <cr< th=""><th>&gt;</th></cr<> | > |
|   | Z       |    |        | X   |     | C       | Ň     | / | B<br>Bl | asts | N<br>Nf    | RBC        | M<br>Mo | orph | , |          | •      | /     | / |   | Shift |                                |   |

| 7     | 8     | 9    |
|-------|-------|------|
| Meta  | Myelo | ProM |
| 4     | 5     | 6    |
|       | Eos   | Baso |
| 1     | 2     | 3    |
| Neut  | Lymph | Mono |
| 0     |       |      |
| Bands |       |      |